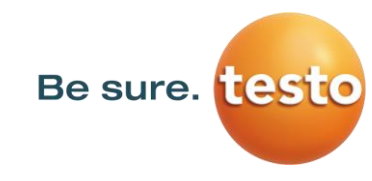

# Bedienungsanleitung

## Leckagesuchgerät mit Kamera

# **Testo Sensor LD pro**

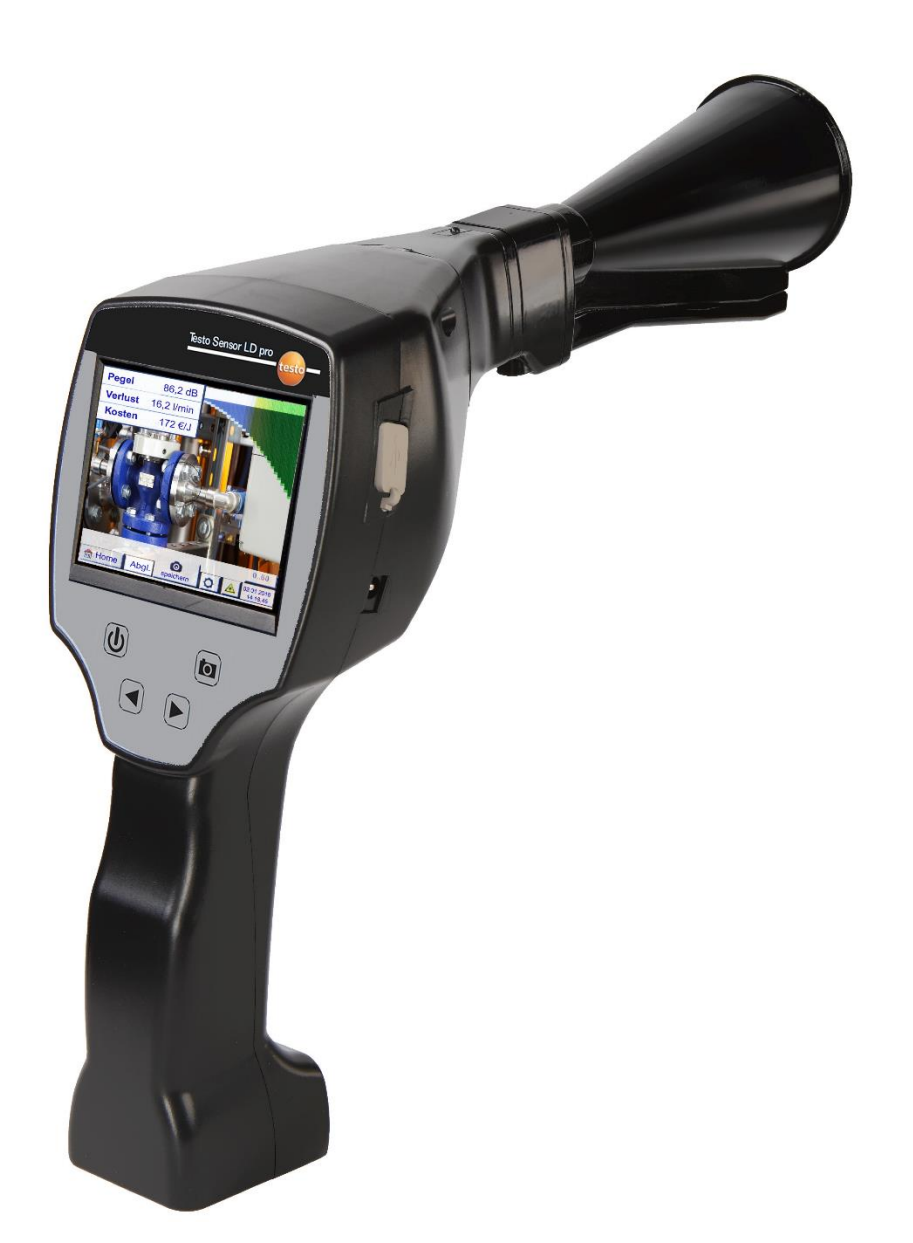

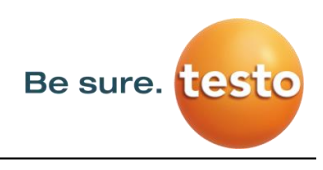

## 1 Inhaltsverzeichnis

| 2 |     | Vorwort |                                                 |    |  |  |  |
|---|-----|---------|-------------------------------------------------|----|--|--|--|
| 3 |     | Sich    | nerheitshinweise                                | 5  |  |  |  |
|   | 3.1 |         | Zu diesem Dokument                              | 5  |  |  |  |
|   | 3.2 |         | Sicherheit gewährleisten                        | 5  |  |  |  |
|   | 3.3 |         | Umwelt schützen                                 | 5  |  |  |  |
| 4 |     | Allg    | gemeine Funktionsbeschreibung                   | 6  |  |  |  |
| 5 |     | Тес     | hnische Daten Testo Sensor LD pro               | 7  |  |  |  |
| 6 |     | Vor     | gehen Lecksuche / Messung                       | 8  |  |  |  |
| 7 |     | Ger     | rätekomponenten und Bedienelemente              | 9  |  |  |  |
|   | 7.1 |         | Testo Sensor LD pro Grundgerät                  | 9  |  |  |  |
|   | 7.2 |         | Vorverstärkermodul                              | 10 |  |  |  |
|   | 7.3 |         | Schalltrichter mit Kamera                       | 10 |  |  |  |
|   | 7.4 |         | Richtrohr                                       |    |  |  |  |
|   | 7.5 |         | Schwanenhals (Optional)                         | 11 |  |  |  |
|   | 7.6 |         | Parabolspiegel                                  | 11 |  |  |  |
|   | 7.7 | ,       | Zusammenbau mit Schalltrichter                  | 12 |  |  |  |
|   | 7.8 |         | Zusammenbau mit Richtrohr                       | 12 |  |  |  |
|   | 7.9 | )       | Zusammenbau mit Schwanenhals                    | 13 |  |  |  |
|   | 7.1 | .0      | Zusammenbau mit Parabolspiegel                  | 13 |  |  |  |
| 8 |     | Inbe    | etriebnahme / Anwendung Testo Sensor LD pro     | 14 |  |  |  |
|   | 8.1 |         | Einschalten                                     | 14 |  |  |  |
|   | 8.2 |         | Kopfhörer-Lautstärke Laut/Leiser                | 14 |  |  |  |
|   | 8.3 |         | Empfindlichkeitslevel                           | 14 |  |  |  |
| 9 |     | Bed     | lienung                                         | 15 |  |  |  |
|   | 9.1 |         | Initialisierung                                 | 15 |  |  |  |
|   | 9.2 |         | Anzeigenbild Leckage-Messung                    | 16 |  |  |  |
| 1 | 0   | Eins    | stellungen                                      |    |  |  |  |
|   | 10. | 1       | Auswahl des Messtool                            | 17 |  |  |  |
|   | 10. | 2       | Parameter für die Messung                       |    |  |  |  |
|   | 10. | 3       | Konfiguration                                   | 19 |  |  |  |
|   | 10. | 4       | Einstellung der Messempfindlichkeit             | 20 |  |  |  |
|   | 10. | 5       | Laser An/Aus                                    | 20 |  |  |  |
|   | 10. | 6       | Speicherung einer Messung                       | 21 |  |  |  |
|   |     | 10.6.   | .1 Messstellenbezeichnug / -Auswahl             | 22 |  |  |  |
|   |     | 10.6.   | .2 Parameter für Messung (Überprüfung)          | 22 |  |  |  |
|   |     | 10.6.   | .3 Kommentar                                    | 23 |  |  |  |
|   | 10  |         | .4 Speicherung der Messung auf interne SD-Karte | 23 |  |  |  |

| 11 | Gr             | rundei   | nste                                          | ellungsmenü Testo Sensor LD pro | 24 |
|----|----------------|----------|-----------------------------------------------|---------------------------------|----|
| 1  | l.1            | Konfi    | gurat                                         | ion                             | 24 |
| 1  | 1.2 Expo       |          | t/Imp                                         | port                            | 25 |
|    | 11.2.1         |          | Expo                                          | ort                             | 26 |
|    |                | 11.2.1   | .1                                            | Export "Journal Daten"          |    |
|    |                | 11.2.1   | 2                                             | Systemeinstellungen exportieren |    |
|    | 11.            | .2.2     | Impo                                          | ort                             |    |
|    |                | 11.2.2   | 2.1                                           | Systemeinstellungen importieren |    |
|    | 11.            | .2.3     | Impo                                          | ort neues Messtool              |    |
|    | 11.2.4         |          | 2.4 Firmendatenbank exportieren / importieren |                                 |    |
| 1  | 1.3 Bilderansi |          | ansic                                         | ht                              |    |
| 1  | L.4            | Gerät    | eeins                                         | stellungen                      |    |
|    | 11.4.1 Pass    |          | Pass                                          | wort-Einstellung                |    |
|    | 11.4.2 Ger     |          | Gerä                                          | iteeinstellung                  |    |
|    |                | 11.4.2   | 2.1                                           | Sprache                         |    |
|    |                | 11.4.2   | 2.2                                           | Datum & Uhrzeit                 |    |
|    |                | 11.4.2   | 2.3                                           | SD-Karte                        |    |
|    |                | 11.4.2.4 | 2.4                                           | System update                   |    |
|    |                | 11.4.2   | 2.5                                           | Reset-Werkseinstellungen        |    |
|    |                | 11.4.2   | 2.6                                           | Touchpanel kalibrieren          |    |
|    | 11.            | .4.3     | Disp                                          | lay-Helligkeit                  |    |
|    | 11.4.4 Reir    |          | Rein                                          | igung                           |    |
|    | 11.            | .4.5     | Syste                                         | em-Übersicht                    |    |
|    | 11.            | .4.6     | Über                                          | r Testo Sensor LD pro           |    |
| 12 | La             | den d    | es A                                          |                                 |    |
| 13 | Lie            | eferun   | nfan                                          | g                               |    |
| 14 | Ar             | nhang    | •••••                                         |                                 |    |
|    |                |          |                                               |                                 |    |

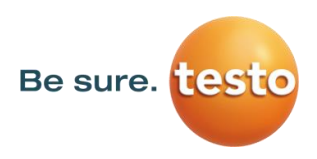

## 2 Vorwort

Sehr geehrter Kunde,

vielen Dank, dass Sie sich für unser Leckagesuchgerät mit Kamera **Testo Sensor LD pro** entschieden haben.

Das neue Leckagesuchgerät Testo Sensor LD pro mit Kamera ist das ideale Messgerät mit dem selbst kleinste Leckagen (0.1 l/min, entspricht ca. 1€ p.a.) auch auf große Entfernungen aufgespürt und dokumentiert werden können.

## Hauptfunktionen:

## • Aufspüren und Lagebestimmung von Leckagen an

- Druckluft, Gas, Dampf und Vakuumanlagen
- Kondensatableitern
- Dichtungen
- Kälteanlagen

## • Dokumentation / Speicherung der Leckagen mit

- Bild der Leckagestelle
- Datum / Uhrzeit
- Beschreibung der Leckage Position mit Angabe von Firma / Abteilung oder Halle/ Maschine
- Größe der Leckage in Liter/min (Einheiten einstellbar)
- Kosten der Leckage pro Jahr in € (Währung frei definierbar)

**Hinweis:** Mittels der Testo Leak Reporter Software (Bestell-Nr.:8900 0510) können ausführliche Reports mit Übersichtssummen, Teilsummen (Abteilungen / Hallen etc.) sowie auch Historien- Reports (zur zeitlichen / kontinuierlichen Verbesserungen) erstellt werden.

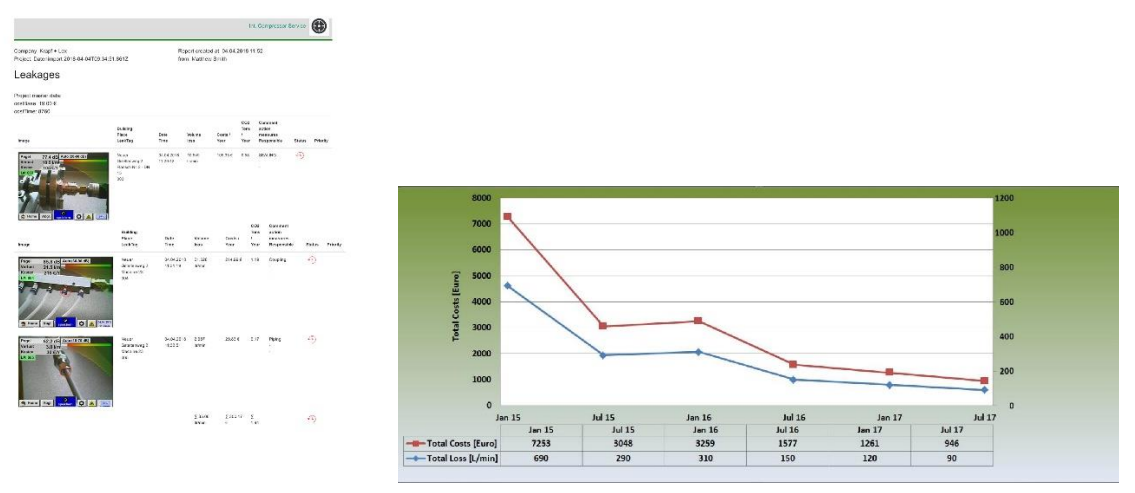

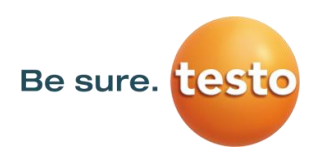

## 3 Sicherheitshinweise

#### 3.1 Zu diesem Dokument

- Lesen Sie diese Dokumentation aufmerksam durch und machen Sie sich mit dem Produkt vertraut, bevor Sie es einsetzen. Beachten Sie besonders die Sicherheitsund Warnhinweise, um Verletzungen und Produktschäden vorzubeugen.
- Bewahren Sie diese Dokumentation griffbereit auf, um bei Bedarf nachschlagen zu können.
- Geben Sie diese Dokumentation an spätere Nutzer des Produktes weiter.

#### 3.2 Sicherheit gewährleisten

- Verwenden Sie das Produkt nur sach- und bestimmungsgemäß und innerhalb der in den technischen Daten vorgegebenen Parameter. Wenden Sie keine Gewalt an.
- Messen Sie mit dem Gerät niemals an oder in der Nähe von spannungsführenden Teilen!
   Während der Lecksuche an elektrischen Systemen bitte ausreichend

Sicherheitsabstand einhalten, um gefährliche elektrische Schläge zu vermeiden!

- Vermeiden Sie jeglichen direkten Kontakt mit heißen -, rotierenden Teilen.
- Schalten Sie das Gerät immer ein, bevor Sie den Kopfhörer aufsetzen! Bei hohen Signalpegeln (Balkendiagramm Kopfhörer im roten Bereich) kann auch die Lautstärke entsprechend groß sein. Mit Hilfe der Empfindlichkeitseinstellung lässt sich die Lautstärke reduzieren.
- Den integrierten Laser niemals direkt auf die Augen richten! Eine direkte Bestrahlung der Augen bei Menschen und Tieren unbedingt vermeiden! Lasermodul : entspricht DIN EN 60825-1: 2015-07 Class 2 (<1mW)
- Beachten Sie die vorgeschriebenen Lager- und Einsatztemperaturen.
- Bei unsachgemäßer Handhabung oder Gewalteinwirkung gehen die Garantieansprüche verloren.
- Eingriffe am Gerät jeglicher Art, sofern sie nicht den bestimmungsgemäßen und beschriebenen Vorgängen entsprechen, führen zum Gewährleistungsverfall und zum Haftungsausschluss.
- Das Gerät ist ausschließlich für den beschriebenen Einsatzzweck bestimmt.
- Ein Einsatz in Explosionsgefährdeten Bereichen ist nicht zulässig.

#### 3.3 Umwelt schützen

• Entsorgen Sie defekte Akkus / leere Batterien entsprechend den gültigen gesetzlichen Bestimmungen.

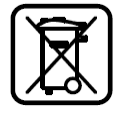

• Führen Sie das Produkt nach Ende der Nutzungszeit der getrennten Sammlung für Elektround Elektronikgeräte zu (lokale Vorschriften beachten) oder geben Sie das Produkt an Testo Sensor GmbH zur Entsorgung zurück.

Die **Testo Sensor GmbH** übernimmt keinerlei Gewährleistung hinsichtlich der Eignung für irgendeinen bestimmten Zweck und übernimmt keine Haftung für Fehler, die in dieser Gebrauchsanweisung abgedruckt sind. Ebenso wenig für Folgeschäden im Zusammenhang mit der Lieferung, Leistungsfähigkeit oder Verwendung dieses Gerätes.

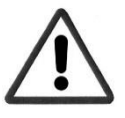

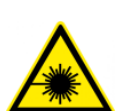

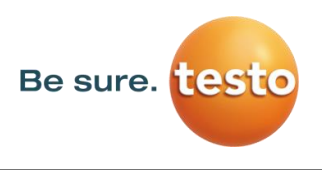

## 4 Allgemeine Funktionsbeschreibung

Beim Ausströmen von Gasen aus Leckagen in Rohrleitungssystemen (undichte Schraubverbindungen, Korrosionen usw.) entstehen Geräusche im Ultraschallbereich. Mit dem Testo Sensor LD pro lassen sich auch kleinste Leckagen, die für das menschliche Ohr nicht hörbar und aufgrund ihrer Größe auch nicht sichtbar sind, bereits aus mehreren Metern Entfernung orten.

Der nicht hörbare Ultraschall wird, zusätzlich zu den im Display dargestellten Emissionspegel, in hörbare Frequenzen umgewandelt. Mit dem bequem zu tragenden, schalldichten Kopfhörer können diese Geräusche auch in lauten Umgebungen wahrgenommen werden.

Die neue Gerätegeneration Testo Sensor LD pro berechnet zusätzlich die Kosten, die durch Leckagen entstehen und verleiht somit zusätzliche Transparenz über den Zustand des geprüften Systems bzw. die potentiellen Kosteneinsparungen.

Der Verlust wird in I/min sowie in einer freiwählbaren Währung angezeigt. Die Kosten pro Liter bzw. pro Kubikmeter Druckluft können im Gerät hinterlegt werden.

Typische Anwendung findet das Profimessgerät Testo Sensor LD pro bei der Lecksuche in Druckluftanlagen.

Mit Hilfe eines integrierten Laserpointers, der als Zielpeilung dient, lässt sich das Leck genau lokalisieren.

Je nach Leckage ist für eine Erhöhung der Empfindlichkeit des Testo Sensor LD pro das entsprechenden Zubehör zu verwenden, verfügbare Zubehöre sind:

- Schalltrichter Für allg. Messungen (0.2 6m) in direkt zugänglichen Bereichen
- Richtrohr Für punktuelle Messungen in direkt zugänglichen Bereichen
- Schwanenhals
   Für punktuelle Messungen in schwer zugänglichen Bereichen
- Parabolspiegel Für Leckage-Messungen (3m 12m) in größeren Entfernungen
- **Hinweis:** Für die Verwendung des Parabolspiegels und Schwanenhalses müssen diese Komponenten bei Erstinbetriebnahme aktiviert werden um die komponentenspezifischen Abgleichparameter zu speichern. Falls dies nicht schon ab Werk durchgeführt wurde werden die Daten hierfür per USB Stick mitgeliefert. Für die Aktivierung(Parameter Import), siehe Kapitel "Import Tool".

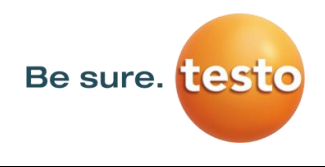

## 5 Technische Daten Testo Sensor LD pro

| Abmessungen Handgehäuse | 263 x 96 x 280 mm (mit Vorverstärker und Schalltrichter)                                                        |
|-------------------------|----------------------------------------------------------------------------------------------------|
| Gewicht                 | 0,55 kg mit Vorverstärker und Schalltrichter,<br>komplettes Set im Koffer ca.3,5 kg                             |
| Arbeitsfrequenz         | 40kHz ± 2kHz                                                                                                    |
| Stromversorgung         | Interner 7,4 V Lithium-Ion Akku                                                                                 |
| Betriebszeit            | > 9 h (Dauerbetrieb)                                                                                            |
| Einsatztemperatur       | -5 °C bis +40 °C                                                                                                |
| Ladung                  | ext. Akkuladegerät (im Lieferumfang enthalten)                                                                  |
| Ladezeit                | max. 4h                                                                                                    |
| Lagertemperatur         | -20 °C bis +50 °C                                                                                               |
| Laser                   | Wellenlänge 645-660nm, Ausgangsleistung < 1mW (Laserklasse 2)                                                   |
| Anschlüsse              | 3,5mm Klinkenstecker für Kopfhörer,<br>Netzteilbuchse zum Anschluss eines externen Ladegerätes<br>USB Anschluss |
| Farbdisplay             | 3.5"-Touchpanel TFT transmissiv                                                                                 |
| Schnittstelle           | USB für Datenexport / -import, SW update etc.                                                                   |
| Datenlogger             | Speichergröße 4 GB-Memory Karte (Micro SD Class 4)                                                              |
| Empfindlichkeit         | min: 0,1l/min bei 6bar / 5m Distanz                                                                             |

## 6 Vorgehen Lecksuche / Messung

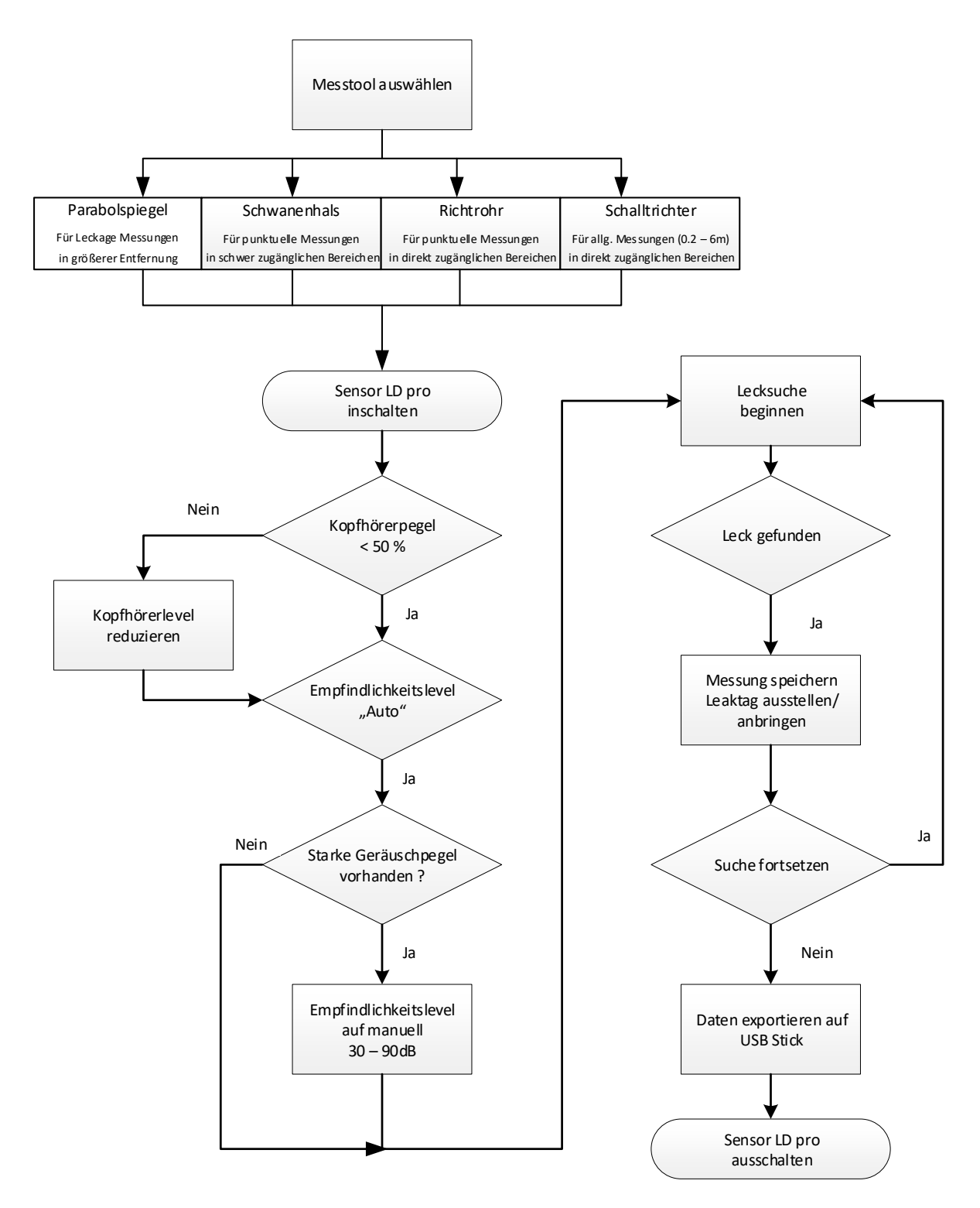

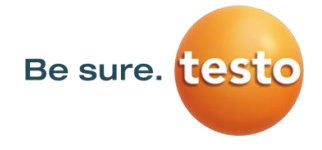

## Gerätekomponenten und Bedienelemente 7 7.1 Testo Sensor LD pro Grundgerät Schalltrichter Entriegelungsknopf für Vorverstärkermodul Kamera 3,5" TFT-Color Display mit Touchpanel Vorverstärker Modul **USB** Anschluss Folientastatur 0 Io al (4 Tasten) Anschluss Steckernetzteil (Akkuladebuchse) U Ein- Aus-Taste Speichertaste Kopfhörer Lautstärke Einstelltasten (+/-) Abbildung 1

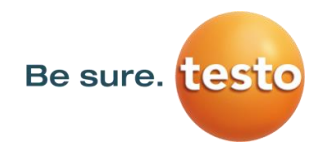

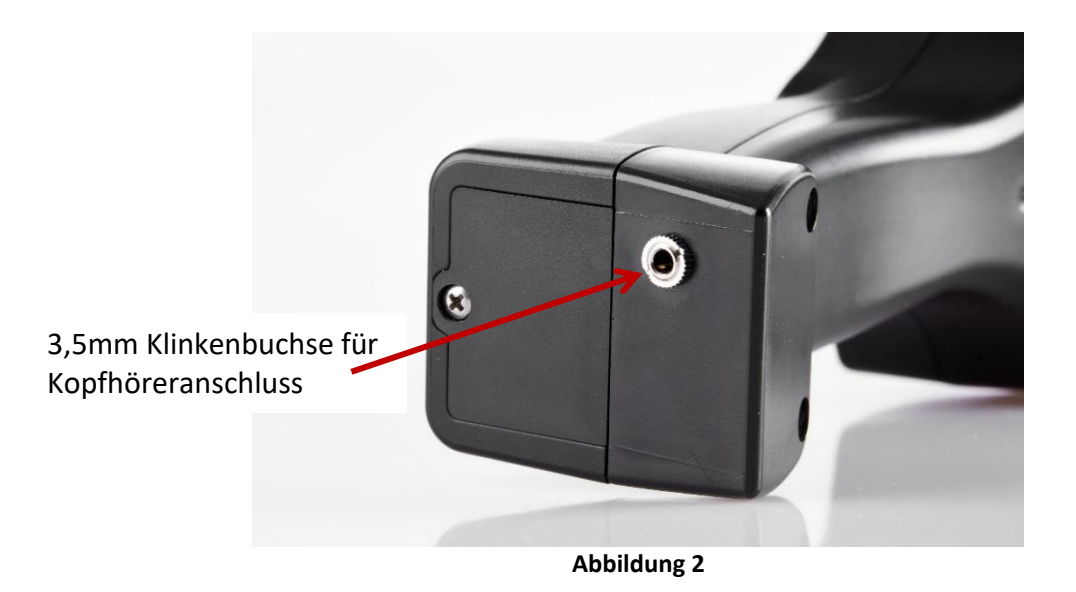

7.2 Vorverstärkermodul

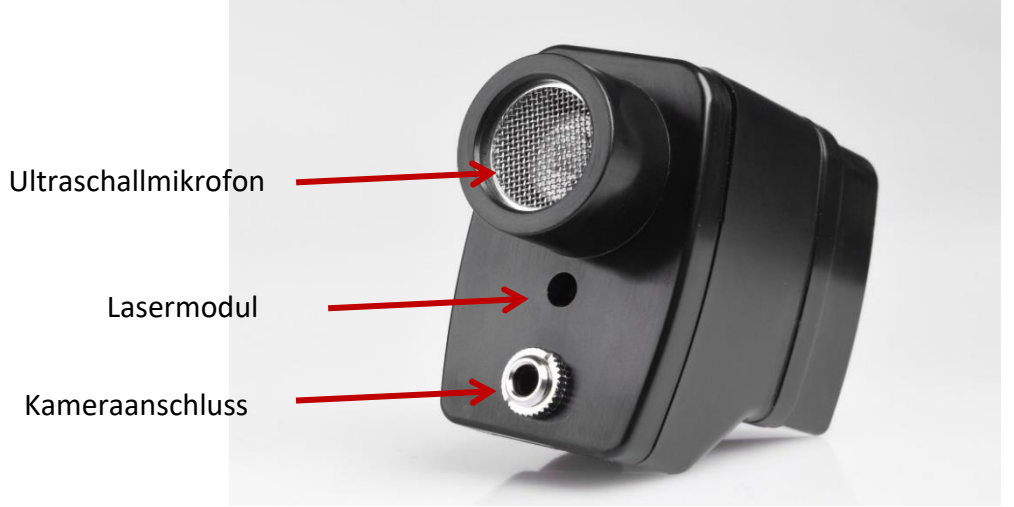

Abbildung 3

7.3 Schalltrichter mit Kamera

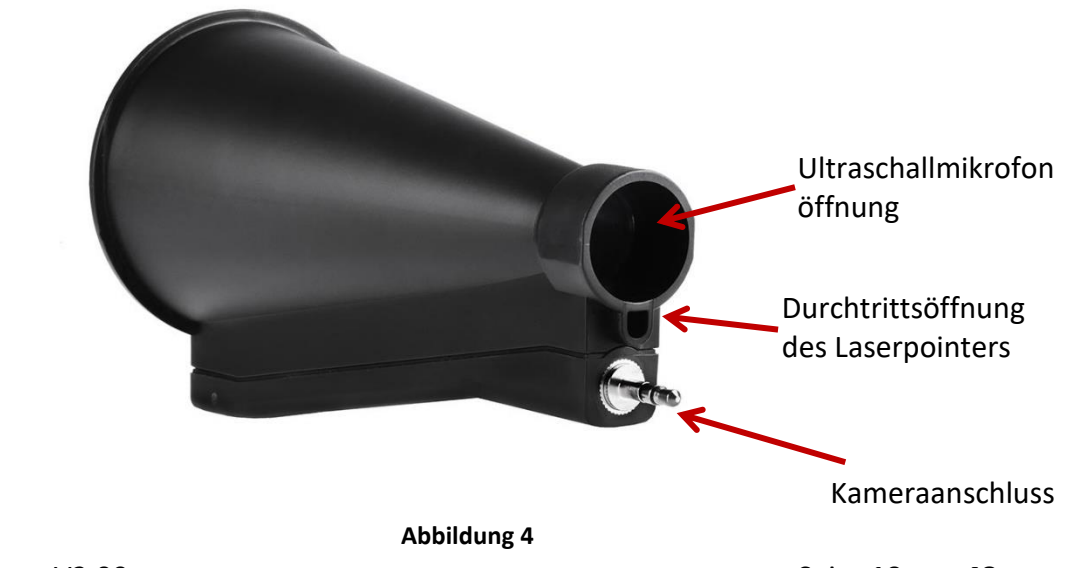

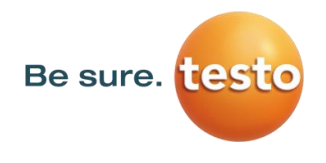

#### 7.4 Richtrohr

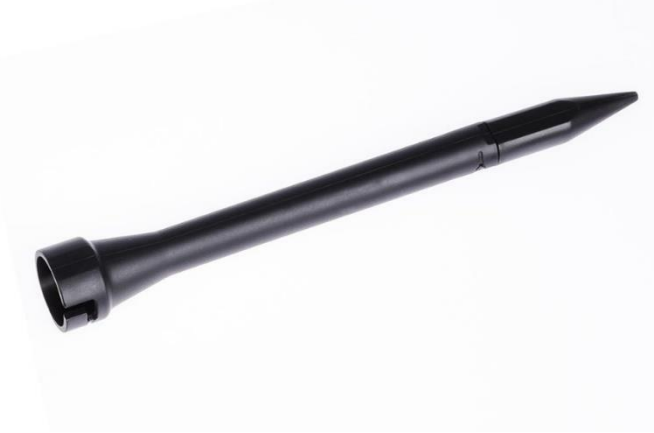

Abbildung 5

7.5 Schwanenhals (Optional)

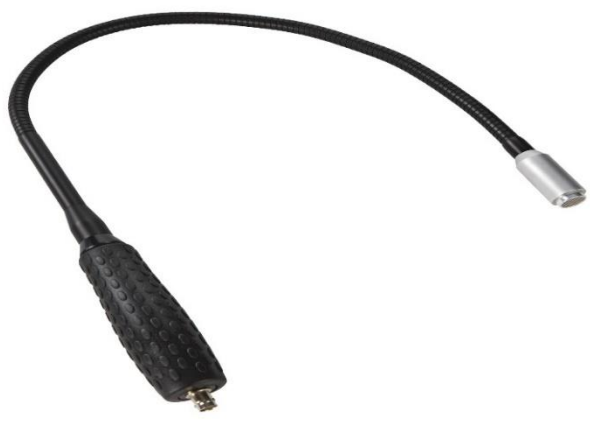

Abbildung 6

7.6 Parabolspiegel

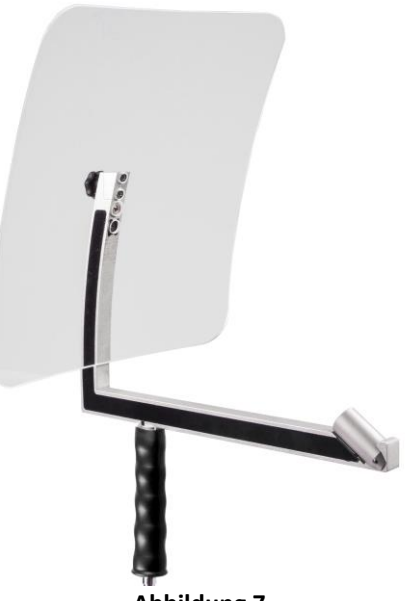

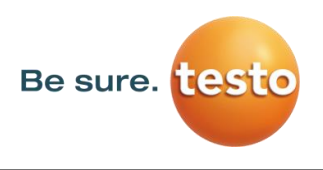

#### 7.7 Zusammenbau mit Schalltrichter

Der Schalltrichter ermöglicht durch die Bündelung der Schallwellen eine akustische Verstärkung und präzisiert die Ortung der Leckage. Durch die besondere Konstruktion ist der integrierte Laserpointer weiterhin verwendbar. Die Kamera ist auf der Trichterunterseite integriert und wird über den Klinkenstecker elektrisch mit dem Vorverstärkermodul verbunden.

Der Zusammenbau erfolgt durch zusammenstecken der einzelnen Komponenten bis ein leichtes Verrasten hörbar (einstecken bis an Anschlag) ist.

Das Entfernen der Komponenten erfolgt in umgekehrter Reihenfolge, für das Lösen des Vorverstärkermodules muss zusätzlich der Entriegelungsknopf betätigt werden.

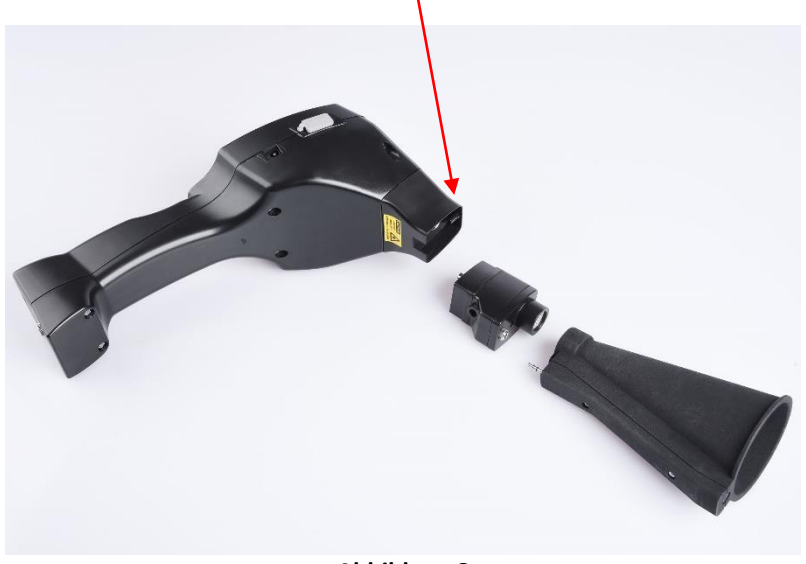

#### Abbildung 8

#### 7.8 Zusammenbau mit Richtrohr

Das Richtrohr mit der Spitze wird für das Aufspüren sehr kleiner Lecks benutzt, um diese genau zu orten und zu lokalisieren. Genau wie der Schalltrichter kann das Rohr auf den Vorverstärker mit Ultraschalempfänger gesteckt werden.

Die Verwendung der Kamera ist hierbei <u>nicht</u> mehr möglich.

Das Entfernen der Komponenten erfolgt in umgekehrter Reihenfolge, für das Lösen des Vorverstärkermodules muss zusätzlich der Entriegelungsknopf betätigt werden.

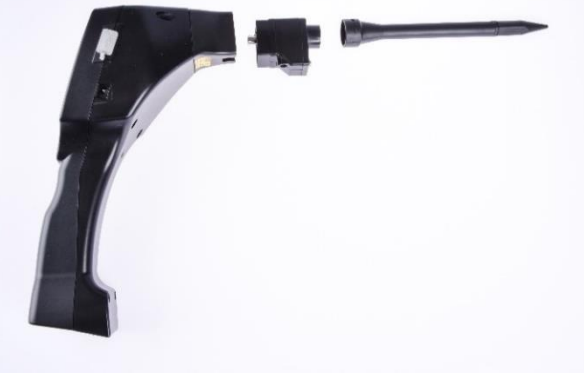

Abbildung 9

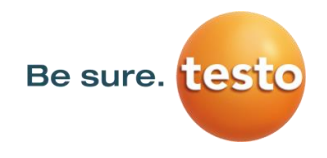

#### 7.9 Zusammenbau mit Schwanenhals

Das Tool Schwanenhals wird aufgrund seiner Flexibilität für punktuelle Messungen in schwer zugänglichen Bereichen verwendet. Anbindung an den Sensor LD pro erfolgt über das mitgelieferte Spiralkabel, siehe Abbildung 10.

Die Verwendung der Kamera ist hierbei <u>nicht</u> mehr möglich.

Das Entfernen der Komponente erfolgt durch das Entfernen des Anschlusskabels hierzu auf beiden Seiten den Entriegelungsknopf betätigen und das Kabel abziehen.

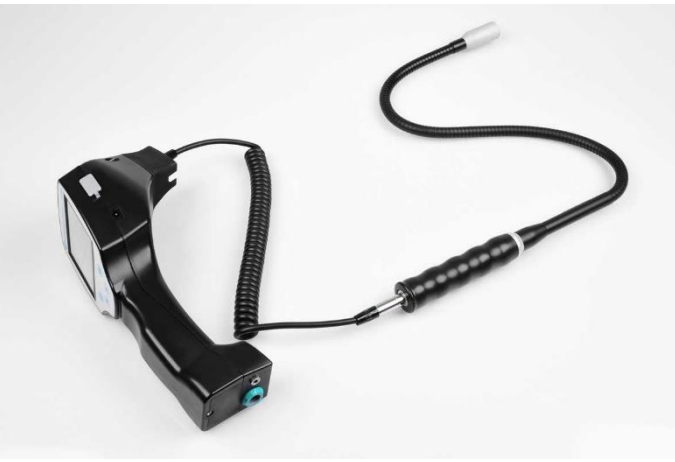

Abbildung 10

#### 7.10 Zusammenbau mit Parabolspiegel

Der Parabolspiegel findet Anwendung für Messungen in größeren Entfernungen sowie bei hohen Anforderungen bzgl. Selektivität und Ortung von Leckagepositionen. Die Anbindung an den Sensor LD pro erfolgt über das mitgelieferte Spiralkabel, siehe Abbildung 11.

Das Entfernen der Komponente erfolgt durch das Entfernen des Anschlusskabels hierzu auf beiden Seiten den Entriegelungsknopf betätigen und das Kabel abziehen.

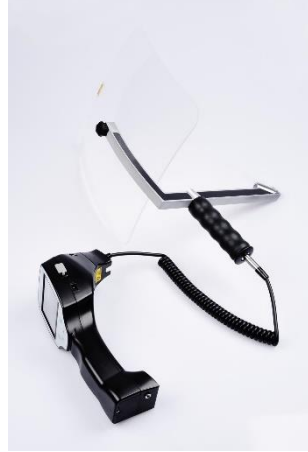

#### Abbildung 11

**Hinweis:** Für die Verwendung des Parabolspiegels und Schwanenhalses müssen diese Komponenten bei Erstinbetriebnahme aktiviert werden um die komponentenspezifischen Abgleichparameter zu speichern. Falls dies nicht schon ab Werk durchgeführt wurde werden die Daten hierfür per USB Stick mitgeliefert. Für die Aktivierung(Parameter Import) , siehe Kapitel " Import Tool".

Testo Sensor LD pro V2.00

## 8 Inbetriebnahme / Anwendung Testo Sensor LD pro

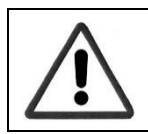

Bitte zuerst die Sicherheitshinweise in Abschnitt 3 beachten

#### 8.1 Einschalten

Die Ein-Aus-Taste für etwa 1s gedrückt halten, das Gerät schaltet sich ein und eine Start-Up Sequenz erscheint auf dem Display. Erneutes Betätigen der Taste schaltet das Gerät wieder aus.

Ein-Aus-Taste siehe Gerätekomponenten und Bedienelemente

#### 8.2 Kopfhörer-Lautstärke Laut/Leiser

Mit den Laut- und Leiser-Tasten lässt sich die Lautstärke im Kopfhörer in 16 Stufen erhöhen bzw. verringern. Durch anhaltendes Drücken der Taste wird der Wert automatisch erhöht/verringert.

Laut/Leiser-Tasten für Kopfhörerlautstärke siehe Gerätekomponenten und Bedienelemente

# Vor dem Aufsetzen des Kopfhörers bitte sicherstellen, dass der Kopfhörerpegel < 50% ist.

#### 8.3 Empfindlichkeitslevel

Bei Start eine Lecksuche bzw. nach dem Einschalten sollte die Empfindlichkeitsstufe "Auto" ausgewählt werden. Im Falle von starken Geräuschpegeln aus der Umgebung kann auf einen manuell einstellbaren Verstärkungslevel umgeschaltet werden, siehe hierzu <u>Kapitel 10.4 "Einstellung Empfindlichkeitslevel"</u>

Manueller Empfindlichkeitspegel bei Messungsstart: 30 – 90dB

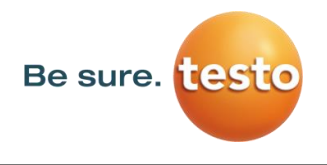

## 9 Bedienung

Die Bedienung erklärt sich weitestgehend selbst und erfolgt menügeführt über das Touchpanel. Die Auswahl der jeweiligen Menüpunkte erfolgt über kurzes "antippen" mit dem Finger oder einem weichen runden Stift.

## Achtung: Bitte keine Stifte oder sonstigen Gegenstände mit scharfen Kanten verwenden! Die Folie kann beschädigt werden!

Bei allen weiß hinterlegten Feldern können Eingaben oder Änderungen gemacht werden.

## 9.1 Initialisierung

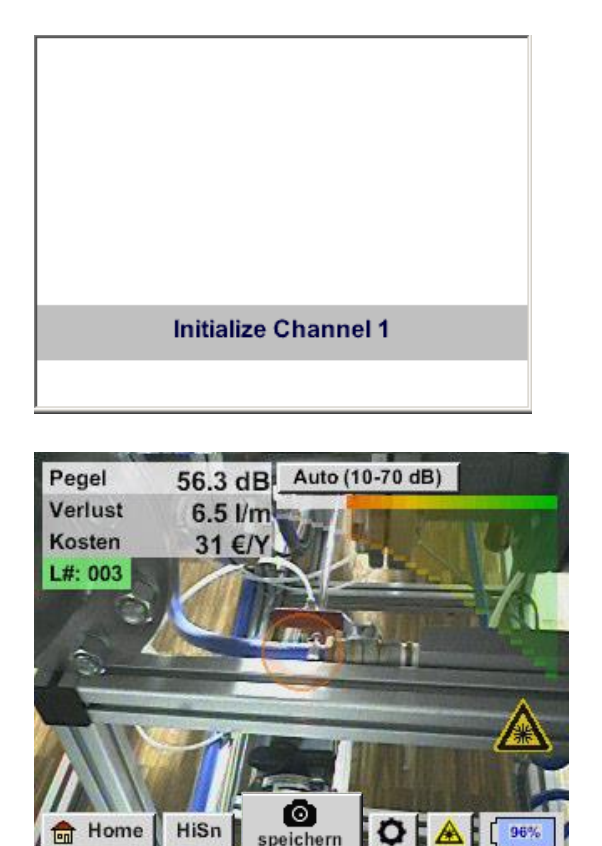

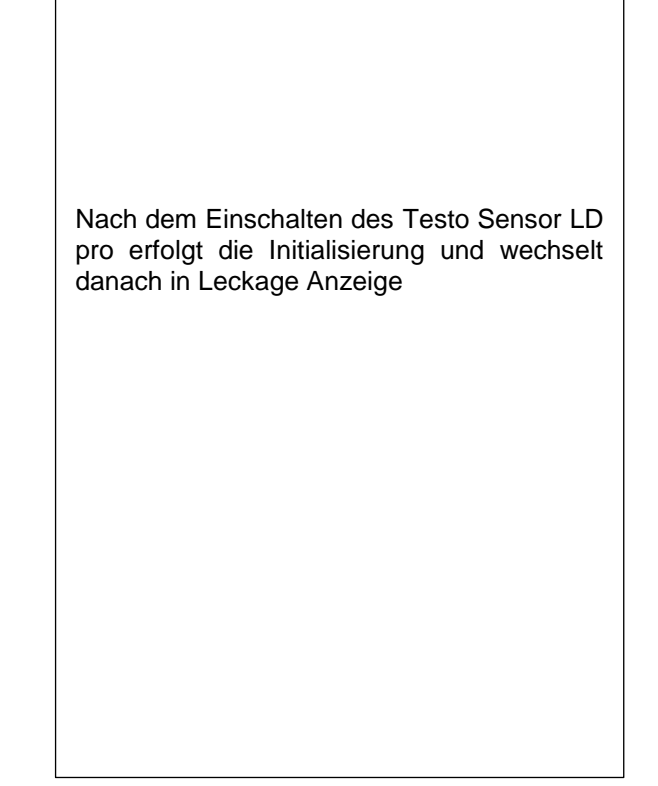

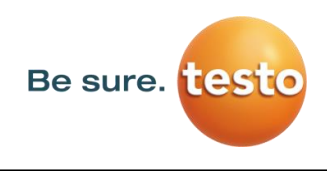

#### Anzeigenbild Leckage-Messung 9.2

Auf dem folgenden Bild sind die Anzeigenelemente dargestellt und beschrieben.

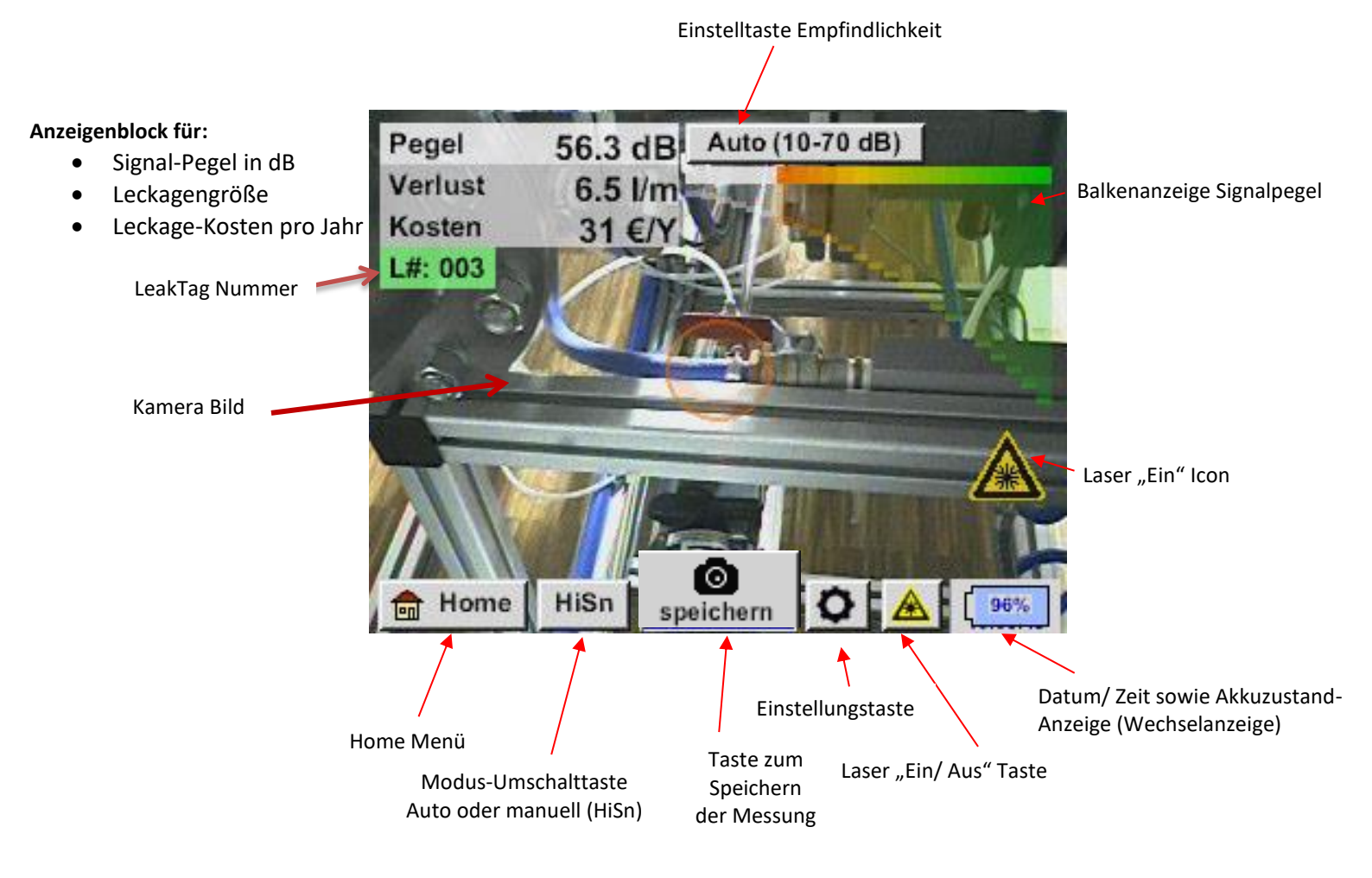

#### Datum/ Zeitanzeige :

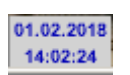

#### Akkuzustandsanzeige

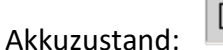

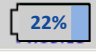

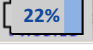

Netzteilangeschlossen und Akku wird geladen:

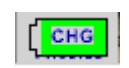

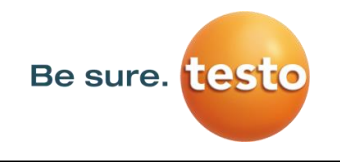

## 10 Einstellungen

Die Bedienung erklärt sich weitestgehend selbst und erfolgt menügeführt über das Touchpanel. Die Auswahl der jeweiligen Menüpunkte erfolgt über kurzes "antippen" mit dem Finger oder einem weichen runden Stift.

#### <u>Achtung:</u> Bitte keine Stifte oder sonstigen Gegenstände mit scharfen Kanten verwenden! Die Folie kann beschädigt werden!

#### 10.1 Auswahl des Messtool

Aktuell sind 4 verschiedene Messkomponenten verfügbar

- Schalltrichter Für allg. Messungen (0.2 6m) in direkt zugänglichen Bereichen
- Richtrohr Für punktuelle Messungen in direkt zugänglichen Bereichen
- Schwanenhals Für punktuelle Messungen in schwer zugänglichen Bereichen
- Parabolspiegel Für Leckage-Messungen (3m 12m) in größeren Entfernungen

#### Home → Konfiguration → Parameter → Sensortyp

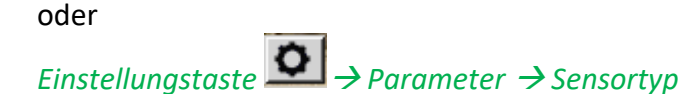

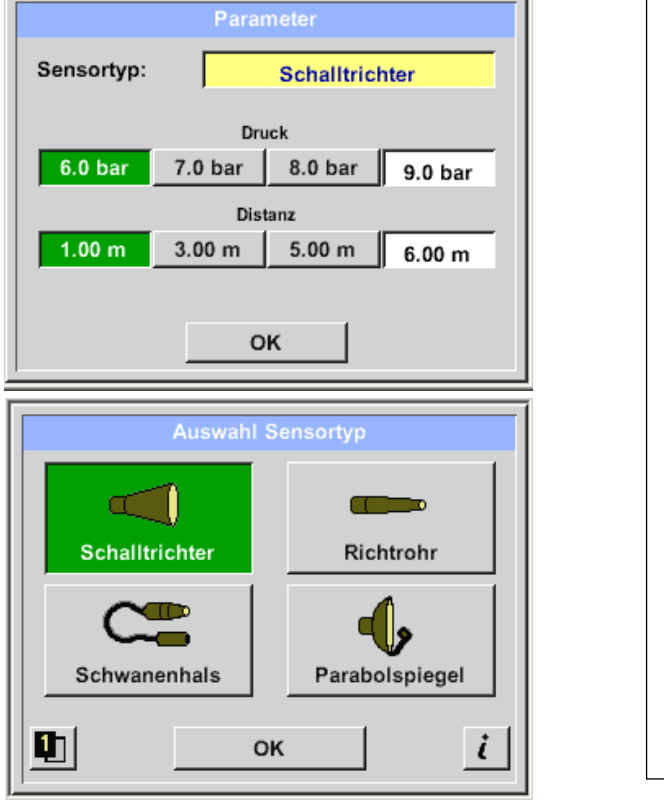

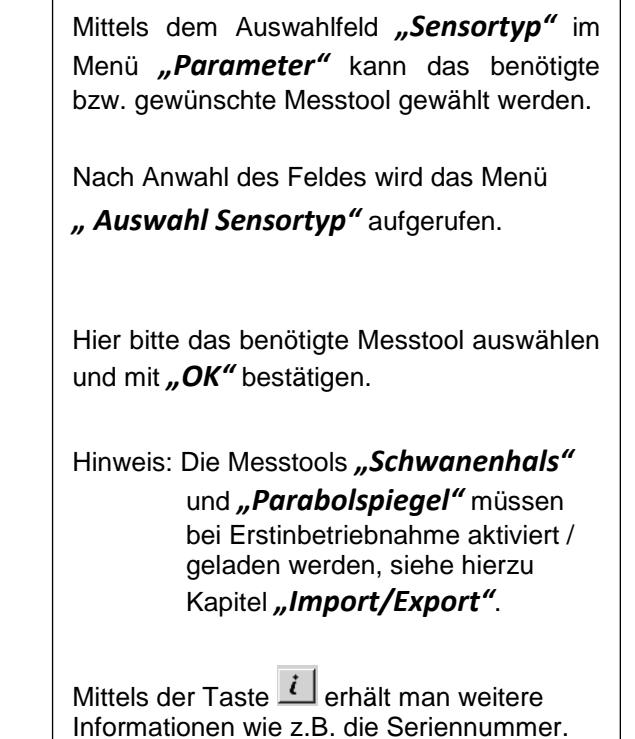

### 10.2 Parameter für die Messung

Um korrekte Messwerte zu erzielen werden die Parameter

- Vorhandener Druck
- Distanz zu Messstelle

benötigt.

| Ноте | → | Konfiguration | - | → Parameter | → Druck / Distanz |
|------|---|---------------|---|-------------|-------------------|
| oder |   |               |   |             |                   |

| 0000                |                                                       |
|---------------------|-------------------------------------------------------|
| Einstellungstaste 오 | $\rightarrow$ Parameter $\rightarrow$ Druck / Distanz |

| Parameter                 |         |         |         |  |  |  |  |  |
|---------------------------|---------|---------|---------|--|--|--|--|--|
| Sensortyp: Schalltrichter |         |         |         |  |  |  |  |  |
| Druck                     |         |         |         |  |  |  |  |  |
| 6.0 bar                   | 7.0 bar | 8.0 bar | 9.0 bar |  |  |  |  |  |
|                           | Dist    | tanz    |         |  |  |  |  |  |
| 1.00 m                    | 3.00 m  | 5.00 m  | 6.00 m  |  |  |  |  |  |
|                           |         |         |         |  |  |  |  |  |
|                           | 0       | к       |         |  |  |  |  |  |
|                           |         |         |         |  |  |  |  |  |

| Die Druckeingabe kann mittels Auswahl der                                                                                                    |
|----------------------------------------------------------------------------------------------------|
| 3 vordefinierten Werten bzw. über das Textfeld                                                                                                    |
| erfolgen. Max. zulässiger Druckwert ist 10bar.                                                                                                    |
| (bei höheren Drücken 10bar eingeben)                                                                                                    |
| Für die Distanzeingabe, Schalltrichter /<br>Parabolspiegel gibt es 3 vordefinierte Werte<br>bzw. ein Textfeld für die messspezifische Distanz<br>Eingabe. |

Schalltrichter:3 – 6mParabolspiegel3-12m

Hinweis: Distanz ist der Abstand von Messstelle zu Messtool.

Für das Richtrohr und den Schwanenhals sind feste Werte definiert, d.h. 20cm und 5 cm. Zulässiger Eingabebereich für den Schalltrichter ist 1m bis 6m, für den Parabolspiegel 3m bis 12m.

Druckeingabebereich ist 0.3bar bis max. 10bar, für Vakuum Leckagen von -0,1bar bis -1bar.

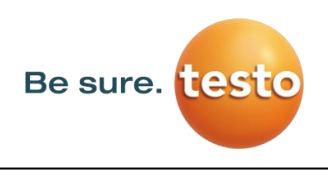

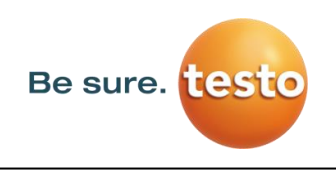

#### 10.3 Konfiguration

In dem Konfigurationsmenü wird das Einheitensystem gesetzt und die benötigten Parameter definiert um die entsprechenden Koste/Jahr zu berechnen.

#### Home $\rightarrow$ Konfiguration

| *** Konfig          | uration ***     |
|---------------------|-----------------|
|                     |                 |
| Nationaler Standard | ISO US          |
| Kosten / 1000 Nm³   | 20.00 €         |
| Arbeitsstunden/Jahr | 8760            |
| O Parameter         | O Messstelle    |
|                     |                 |
| 💼 Home              |                 |
| *** Konfig          | uration ***     |
|                     |                 |
| Nationaler Standard | ISOUS           |
| Kosten / 1000 SCF   | 0.54 €          |
|                     |                 |
| Arbeitsstunden/Jahr | 8760            |
| Arbeitsstunden/Jahr | 8760            |
| Arbeitsstunden/Jahr | 8760 Messstelle |

Mit Auswahl des Nationalen Standard "*ISO"* oder *"US"* können Sie ihre Erzeugungskosten für *"1000 Nm<sup>3</sup>"* bzw. *"1000 SCF"* abspeichern. Diese Eingaben sowie die definierten *"Arbeitsstunden/Jahr"* werden als Basis für die Kostenberechnung zugrunde gelegt.

Eingaben der Basiskosten erfolgt über die Textfelder *"Kosten / 1000 Nm<sup>3</sup>"* für **"ISO"**, "Kosten / 1000 SCF" für *"US"* sowie der "Arbeitsstunden /Jahr".

Die Währung der Erzeugungskosten kann Im Textfeld **"Währung"** als Text hinterlegt werden.

Die Eingaben für "**Parameter"** erfolgen analog wie in <u>Kapitel 10.2</u> beschrieben.

Übernahme der Werte sowie Rücksprung in das Grundeinstellungsmenü erfolgt mittels Taste *"Home".* 

#### 10.4 Einstellung der Messempfindlichkeit

Um einen Messbereich von kleinsten Leckagen (0,1 l/min) bis hin zu großen Leckagen abzudecken besitzt das **Testo Sensor LD pro** verschiedene Messempfindlichkeitsstufen:

- 0 60dB 0-60 dB
- 10 70dB <u>10-70 dB</u>
- 20 80dB 20-80 dB
- 30 90dB 30-90 dB
- 40 –100db 40-100 dB
- Hinweis: Die Messempfindlichkeitsstufe 0–60dB (sensitivste Einstellung) kann nur im manuelle Modus verwendet werden. Die Modus-Umschaltung erfolgt durch betätigen der Taste "Modus-Umschalttaste".
  - HiSn -- manueller Empfindlichkeitsmodus
  - Auto -- automatischer Empfindlichkeitsmodus

Die einzelnen Stufen können im Manuell-Modus durch betätigen der Einstelltaste *" Empfindlichkeit"* gewählt werden. Stufen werden bei jeder Betätigung zur nächsten Stufe geändert.

Die Einstellung **"Auto"** Auto (40-100 dB) ermöglicht einen automatischen Wechsel in die für den Testo Sensor LD pro bevorzugte Empfindlichkeitsstufe. Dies bedingt jedoch eine min. Messzeit von 2 Sekunden.

#### 10.5 Laser An/Aus

Der Laserpointer kann nur über die Laser On/Off Taste 📥 im Display (nicht über Folientastatur) einbzw. ausgeschaltet werden. Im eingeschalteten Zustand erscheint im Display ein Laser Warnsymbol.

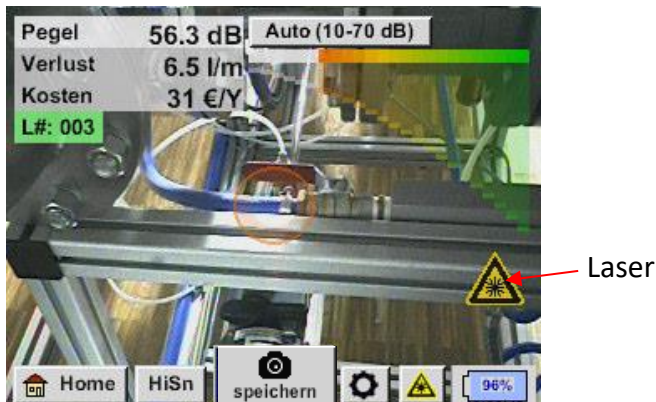

- Laser "An" Icon

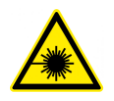

Bitte beachten Sie die Warnhinweise für den Laserbetrieb! Vermeiden Sie unbedingt eine direkte/indirekte (über Reflexion) Bestrahlung der Augen bei Mensch und Tier!

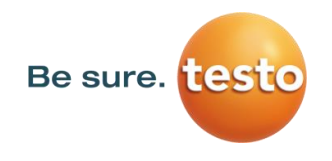

Bedienung

#### 10.6 Speicherung einer Messung

Eine Speicherung der Messung erfolgt entweder durch betätigen der Speichertaste auf der Folientastatur, siehe Kapitel Gerätekomponenten und Bedienelemente, bzw. mittels der Taste "Speichern" speichern im Display.

Alle Daten werden auf die interne SD-Karte gespeichert.

Die Messdaten, die Messstelle und das Bild der Messstelle werden als Journal gespeichert, diese können später exportiert werden und mit der Testo Leak Reporter (Bestell-Nr.: 8900 0510) ein Bericht erstellt werden

Nach dem Betätigen einer der beiden Speichertasten müssen die entsprechenden Angaben zur Messstelle vervollständigt werden. Die Messstellen-Angaben der zuletzt ausgeführten Speicherung (Firma, Gebäude und Ort) werden angezeigt, die Nummerierung der Leak Tag wird um 1 erhöht. z.B.:

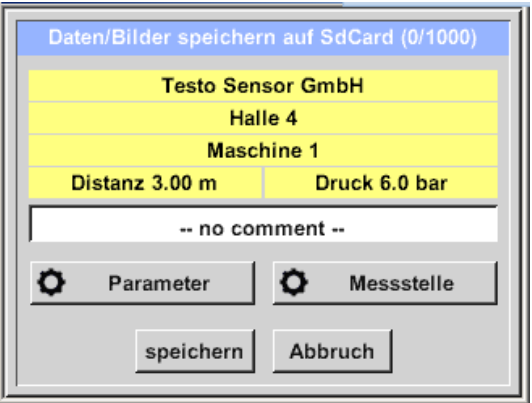

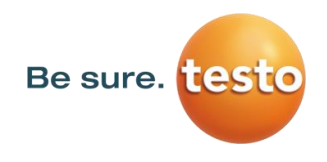

## 10.6.1 Messstellenbezeichnug / -Auswahl

#### *Speichern* → *Messstelle*

| Messstelle              |            |     |        |       |       |      |   |   |      |
|-------------------------|------------|-----|--------|-------|-------|------|---|---|------|
| Firma Testo Sensor GmbH |            |     |        |       |       |      |   |   |      |
| Gebäude Halle 4         |            |     |        |       |       |      |   |   |      |
| Ort Maschine 1          |            |     |        |       |       |      |   |   |      |
| LeakTag 1               |            |     |        |       |       |      |   |   |      |
| ок                      |            |     |        |       |       |      |   |   |      |
|                         |            |     |        |       |       |      |   |   |      |
|                         |            |     |        |       |       |      |   |   |      |
|                         | Nr.<br>001 |     |        | Testo | Senso | Gmbl | ł |   |      |
|                         |            |     |        |       |       |      |   |   |      |
| -                       |            |     |        |       |       |      |   |   | -    |
|                         |            |     |        |       |       |      |   |   |      |
|                         |            |     | 1      |       |       |      |   |   |      |
|                         | Ne         | u   | Lċ     | bsche | en    |      | 0 | к | ┙╽   |
|                         |            |     | Co     | mpai  | ny Na | me   |   |   |      |
| 17/32                   |            | Те  | sto Se | ensor | Gmb   | н    |   | ÷ | Clr  |
| 1                       | 2          | 3   | 4      | 5     | 6     | 7    | 8 | 9 | 0    |
| q                       | w          | е   | r      | t     | z     | u    | i | 0 | р    |
| а                       | s          | d   | f      | g     | h     | Ĵ    | k | Ι | +    |
| У                       | X          | С   | ۷      | b     | n     | m    | , | • | -    |
| AB                      | c /        | Abc |        |       |       |      |   | ( | @#\$ |
| OK Abbruch              |            |     |        |       |       |      |   |   |      |

Alle Angaben zur Messstelle können durch Auswahl des entsprechendne Textfeldes geändert werden bzw. die gespeicherten Messstellen aus der internen Datenbank geladen werden.

Danach öffnet sich eine Menü mit den vorhandenen / gespeicherten Einträgen. Bei Auswahl eines gespeicherten Wertes diesen selektieren (farblich grün markiert)und danach mit **"OK"** übernehmen.

Wird ein neuer Eintrag notwendig, öffnet sich nach Betätigen der Taste **"Neu"** das Eingabemenü.

Eingabe wird mittels "OK" übernommen.

Dieses Vorgehen erfolgt analog für die Angaben Firma, Gebäude und Ort.

Mittels der Taste **"Löschen"** können auch einzelne Einträge wieder gelöscht werden.

## 10.6.2 Parameter für Messung (Überprüfung)

#### Speichern → Parameter

An dieser Stelle ist es nochmals möglich die Parameter "Druck" und "Distanz" zu überprüfen und evtl. zu korrigieren.

Eine Änderung der Parameter ergibt neue Werte für Leckage und Kosten.

Durchführung der Korrekturen siehe Beschreibung Kapitel 10.2

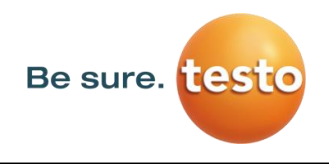

#### 10.6.3 Kommentar

Speichern *→* Textfeld Kommentar

| Daten/Bilder speichern auf SdCard (0/1000) |                              |                  |                  |                  |                  |                  |             |             |                  |  |  |
|--------------------------------------------|------------------------------|------------------|------------------|------------------|------------------|------------------|-------------|-------------|------------------|--|--|
|                                            | Testo Sensor GmbH            |                  |                  |                  |                  |                  |             |             |                  |  |  |
|                                            | Halle 4                      |                  |                  |                  |                  |                  |             |             |                  |  |  |
|                                            | Distanz 3.00 m Druck 6.0 bar |                  |                  |                  |                  |                  |             |             |                  |  |  |
|                                            | DISC                         |                  |                  |                  | nmar             | t                | K 0.0       | Dui         | -11              |  |  |
|                                            |                              |                  |                  | 0 001            | IIIIei           |                  |             |             |                  |  |  |
| 0                                          |                              | Paran            | neter            |                  | 0                | N                | lesss       | telle       |                  |  |  |
|                                            |                              | sp               | beich            | ern              | Ab               | bruc             | h           |             |                  |  |  |
|                                            | Comment                      |                  |                  |                  |                  |                  |             |             |                  |  |  |
| 0/32                                       |                              |                  |                  |                  |                  |                  |             | ←           | Clr              |  |  |
| 1                                          |                              |                  |                  |                  |                  |                  |             |             |                  |  |  |
|                                            | 2                            | 3                | 4                | 5                | 6                | 7                | 8           | 9           | 0                |  |  |
| q                                          | 2<br>W                       | 3<br>e           | 4<br>r           | 5<br>t           | 6<br>z           | 7<br>u           | 8<br>i      | 9<br>0      | 0<br>p           |  |  |
| q<br>a                                     | ۷<br>S                       | 3<br>e<br>d      | 4<br>r<br>f      | 5<br>t<br>g      | 6<br>z<br>h      | 7<br>u<br>j      | 8<br>i<br>k | 9<br>0<br>1 | 0<br>p<br>+      |  |  |
| q<br>a<br>y                                | ∠<br>W<br>S<br>X             | 3<br>e<br>d<br>c | 4<br>r<br>f<br>v | 5<br>t<br>g<br>b | 6<br>z<br>h<br>n | 7<br>u<br>j<br>m | 8<br>i<br>k | 9<br>0<br>1 | 0<br>p<br>+      |  |  |
| q<br>a<br>y<br>AB                          | W<br>S<br>X<br>C             | 3<br>e<br>d<br>c | 4<br>r<br>f<br>v | 5<br>t<br>g<br>b | 6<br>z<br>h<br>n | 7<br>u<br>j<br>m | 8<br>i<br>k | 9<br>0<br>1 | 0<br>p<br>+<br>- |  |  |

Zusätzlich zu den Angaben der Messstelle mit Firma, Gebäude und Ort ist es möglich einen Kommentar (max. 32 Zeichen) einzugeben.

Dazu das Textfeld *"Kommentar"* auswählen und Kommentar eingeben.

#### 10.6.4 Speicherung der Messung auf interne SD-Karte

#### Speichern → Speichern

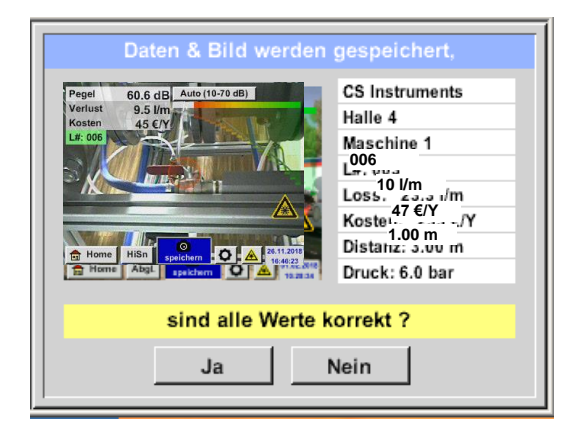

Vor finaler Speicherung der Messung auf die interne SD-Karte wird eine Zusammenfassung erstellt und nochmals zur Sicherheit die Korrektheit abgefragt.

Speicherung erfolgt mit Taste "Ja".

Mit der Taste *"Nein"* erfolgt der Rücksprung ins vorherige Menü.

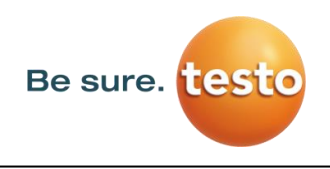

## 11 Grundeinstellungsmenü Testo Sensor LD pro

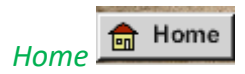

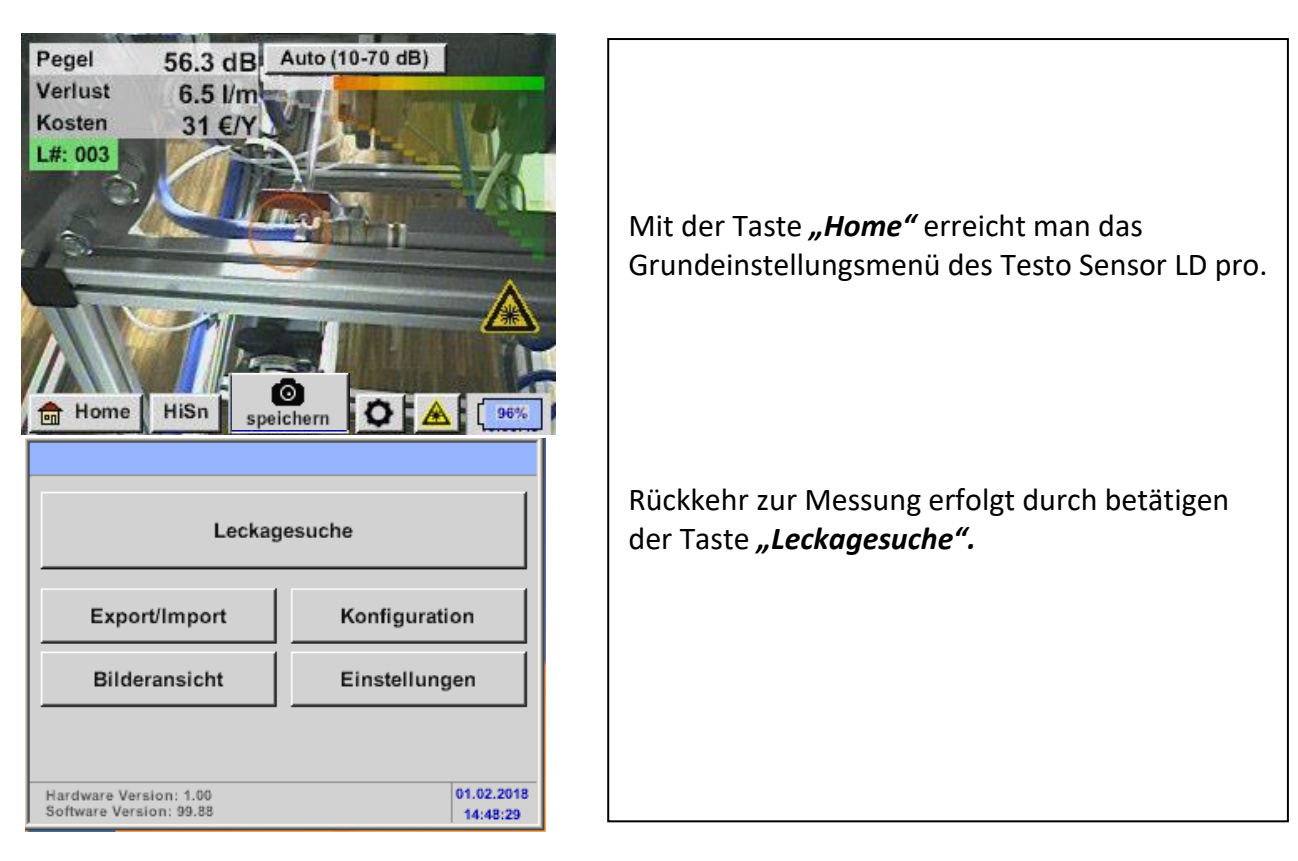

#### 11.1 Konfiguration

Home  $\rightarrow$  Konfiguration

Siehe hierzu Kapitel 10.3

#### 11.2 Export/Import

#### Mit Export / Import können

- aufgezeichnete "Journal Daten" auf einen USB-Stick übertragen werden,
- Systemeinstellungen exportiert als auch importiert werden.
- Messstellen (Firmen-, Gebäude- und Ortsangaben) exportiert als auch importiert werden
- Nicht aktivierte optionale Messtools aktiviert/geladen werden.

| *** Export/Import *** |                    |  |  |  |  |  |
|-----------------------|--------------------|--|--|--|--|--|
| Export                | Import             |  |  |  |  |  |
| Journal Daten         | Import new Tool    |  |  |  |  |  |
|                       |                    |  |  |  |  |  |
|                       |                    |  |  |  |  |  |
| System Einstellung    | System Einstellung |  |  |  |  |  |
| Firmen                | Firmen             |  |  |  |  |  |
|                       |                    |  |  |  |  |  |
| 💼 Home                |                    |  |  |  |  |  |

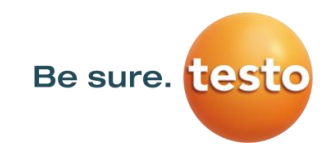

## 11.2.1 Export

## 11.2.1.1 Export "Journal Daten"

Export / Import → Export → Journal Daten

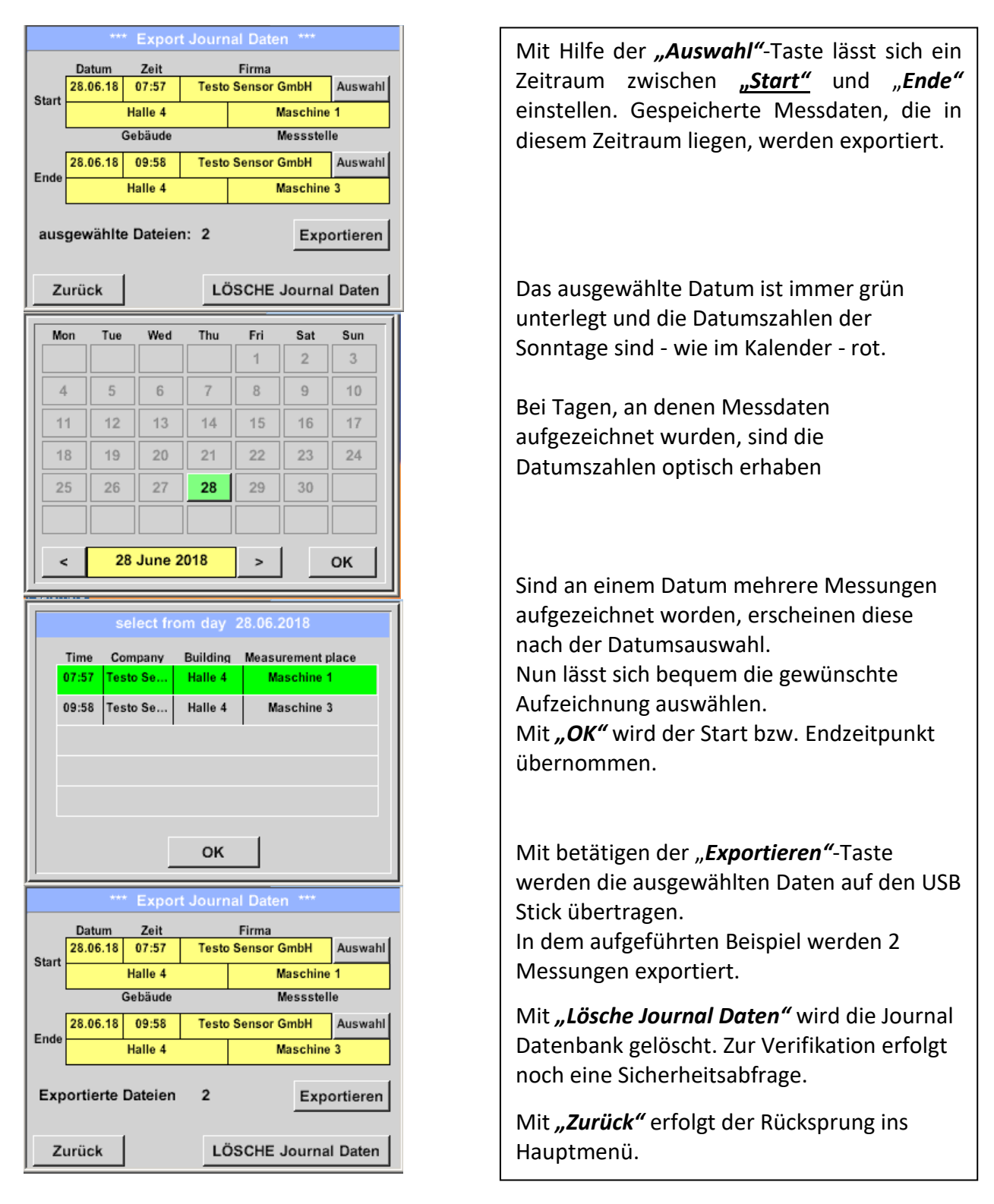

Vorsicht: Mit "Lösche Journal Daten" werden alle Journal-Daten gelöscht!

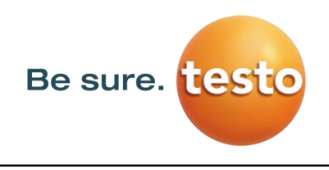

#### Systemeinstellungen exportieren 11.2.1.2

Diese Funktion erlaubt die gespeicherten Einstellungen auf einen USB Stick zu kopieren.

## Export / Import $\rightarrow$ Export $\rightarrow$ System Einstellung

| Store Settings: S:DEV0004/Settings/*.xml Dateiname Datum Zeit goto Setting 02.02.2018 06:56:36 S:DEV0004/Settings/                                                                                                    | <ul> <li>Hier erfolgt die Definition des Speicherortes.</li> <li>Auswahl für interne SD-Karte mit Aktivierung von Taste <i>"SdCard"</i> oder auf USB Stick mit Taste <i>"USB"</i>.</li> <li>Die Auswahl des gewünschten Ordners erfolgt durch anwählen und aktivieren mittels <i>"goto"</i> Taste.</li> </ul>                                                                                                    |
|----------------------------------------------------------------------------------------------------|----------------------------------------------------------------------------------------------------|
| Store Settings:       USB         Store Settings:       U.DEV0004/Settings/*.xml         Image: Image: | <ul> <li>Wird ein neues Verzeichnis benötigt erfolgt<br/>dies durch betätigen <i>"Datei neu"</i>, hier kann<br/>mit Auswahl von <i>" neues Verzeichnis"</i> dieses<br/>erstellt werden.</li> <li>Das abspeichern eines Systemfiles mit<br/>neuem Namen erfolgt analog, hier ist dann<br/>die Taste <i>"neue Datei"</i> zu betätigen.</li> <li>Eingaben sind mit <i>"OK"</i> zu bestätigen.</li> <li>Mit <i>"Abbruch"</i> kommen Sie ins vorherige</li> </ul> |
| 1       2       3       4       5       6       7       8       9       0         q       w       e       r       t       z       u       i       o       p         a       s       d       f       g       h       j       k       l       +         y       x       c       v       b       n       m       ,       -         ABC       Abc       @#\$         OK       Abbruch                                                                                                    | Menü zurück.                                                                                                    |

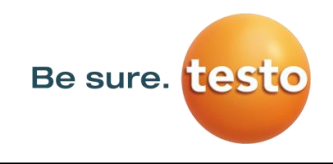

## 11.2.2 Import

## 11.2.2.1 Systemeinstellungen importieren

Export / Import → Import → System Einstellung

| Load Settings: S:DEV0004             | /Settings/* | .xml     |  |  |  |
|--------------------------------------|-------------|----------|--|--|--|
| Dateiname                            | Datum       | Zeit     |  |  |  |
| <b>1</b>                             | go          | to       |  |  |  |
| Setting                              | 02.02.2018  | 06:56:36 |  |  |  |
|                                      | 1           | ·        |  |  |  |
|                                      |             |          |  |  |  |
|                                      |             |          |  |  |  |
|                                      |             |          |  |  |  |
| S:DEV0004/Setting                    | ıs/         |          |  |  |  |
| OK Abbruch                           | SdCar       | USB      |  |  |  |
| Load Settings: S:DEV0004/Set         | tings/Setti | ng/*.xml |  |  |  |
| Dateiname                            | Datum       | Zeit     |  |  |  |
| <del>1</del>                         | 02.02.2018  | 06:56:36 |  |  |  |
| x Set2.xml                           | 02.02.2018  | 06:57:18 |  |  |  |
| E Set1.xml 02.02.2018 06:56:         |             |          |  |  |  |
| E 9611XIII                           |             |          |  |  |  |
|                                      |             |          |  |  |  |
|                                      |             |          |  |  |  |
| S:DEV0004/Settings/Settin            | ıg/Set2.xml | _        |  |  |  |
| OK Abbruch                           | SdCar       | USB      |  |  |  |
| *** Export/Import                    | t ***       |          |  |  |  |
| Export Impr                          | ort         |          |  |  |  |
|                                      |             | 1        |  |  |  |
|                                      |             |          |  |  |  |
| alle Einstellungen überschreiben?    |             |          |  |  |  |
| IS:DEV0004/Settings/Setting/Set1 vml |             |          |  |  |  |
| [0.52 VVVW/Settings/Setting/Setting] |             |          |  |  |  |
| Ja Nein                              |             |          |  |  |  |
|                                      |             |          |  |  |  |
| Home                                 |             |          |  |  |  |
| - Home                               |             |          |  |  |  |

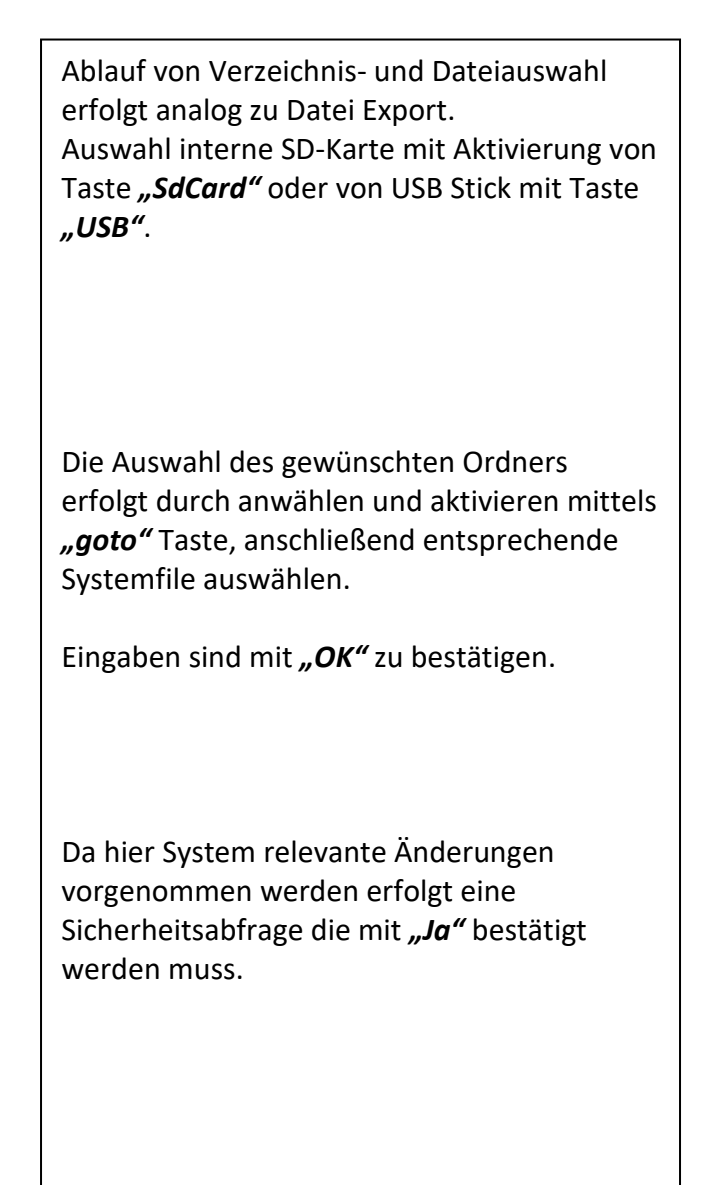

💼 Home

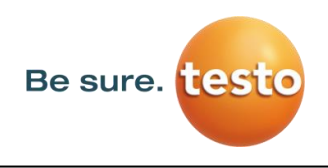

## 11.2.3 Import neues Messtool

#### Export / Import → Import → Import new Tool

| Load Tool Data Base U:DEV0004/Tools/*.xml |            |          |  |  |  |
|-------------------------------------------|------------|----------|--|--|--|
| Dateiname Datum Zeit                      |            |          |  |  |  |
| <b>1</b>                                  | go         | to       |  |  |  |
| Schwanenhals_12345000.xml                 | 16.11.2018 | 14:12:48 |  |  |  |
| Parabol_00001234.xml                      | 12.11.2018 | 07:15:46 |  |  |  |
|                                           |            |          |  |  |  |
|                                           |            |          |  |  |  |
|                                           |            |          |  |  |  |
| U:DEV0004/Tools                           | <i></i>    |          |  |  |  |
| OK Abbruch                                | SdCar      | d USB    |  |  |  |
|                                           |            |          |  |  |  |
| *** Export/Import ***                     |            |          |  |  |  |
| Export                                    |            |          |  |  |  |
|                                           |            |          |  |  |  |
| update "Schwanenhals"                     |            |          |  |  |  |
| SN=12345000                               |            |          |  |  |  |
| tool position: 3                          |            |          |  |  |  |
| Ja Nein                                   |            |          |  |  |  |
|                                           |            |          |  |  |  |

Ablauf von Verzeichnis- und Dateiauswahl erfolgt analog zu Export z.B. Systemeinstellungen. Auswahl interne SD-Karte mit Aktivierung von Taste *"SdCard"* oder von USB Stick mit Taste *"USB"*.

Die Auswahl des gewünschten Ordners erfolgt durch anwählen und aktivieren mittels *"goto"* Taste, anschließend entsprechende Systemfile auswählen.

Eingaben sind mit "OK" zu bestätigen.

Da hier System relevante Änderungen vorgenommen werden erfolgt eine Sicherheitsabfrage die mit **"Ja"** bestätigt werden muss.

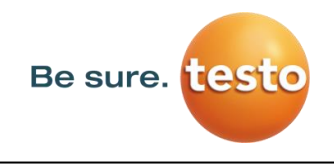

## 11.2.4 Firmendatenbank exportieren / importieren

Export / Import  $\rightarrow$  Export  $\rightarrow$  Firmen

Diese Funktionen erlauben die gespeicherten Messstellen (Firmen, Gebäude und Ort) als XML-File zu exportieren bzw. die aus einem anderen Testo Sensor LD pro exportierte Datenbank zu importieren. D.h. es besteht auch die Möglichkeit die Datenbank extern zu erstellen und zu importieren, Voraussetzung ist jedoch das korrekte Format der XML-Datei.

| Store Customers: S:DEV0004/Da                                                                                                    | tabase/Cu   | istomers/ | 1 🗖 | oad Cu   | stomer Data Bas     | e S:DEV0004/Data   | base/0  |
|----------------------------------------------------------------------------------------------------|-------------|-----------|-----|----------|---------------------|--------------------|---------|
| Dateiname                                                                                                    | Datum       | Zeit      |     |          | Dateiname           | Datum              | Zeit    |
| <b>1</b> ··                                                                                                    | gol         | to        |     | <b>ĵ</b> |                     | 02.02.2018         | 07:31:0 |
| KUNDE1.xml                                                                                                    | 02.02.2018  | 07:31:06  |     |          | E1.xml              | 02.02.2018         | 07:49:5 |
|                                                                                                    |             |           |     |          |                     |                    |         |
|                                                                                                    |             |           |     |          |                     |                    |         |
|                                                                                                    |             |           |     |          |                     |                    |         |
| S:DEV0004/Database/Customer                                                                                                    | s/Customers | sl        |     | S:DEV    | 0004/Database/Custo | mers/Customers/KUN | DE1.xm  |
| OK Abbruch Datei neu                                                                                                    | SdCare      | USB       |     | ок       | Abbruch             | SdCar              | USE     |
| *** Export/Import                                                                                                    | ***         |           |     |          | ttt Export          | //moort ***        |         |
| - Export - Import                                                                                                    | rt          |           |     | - Export |                     | - Import           |         |
|                                                                                                    |             |           |     |          |                     | innort             |         |
|                                                                                                    |             |           |     |          |                     |                    |         |
| Settings auf SdCard ge                                                                                                    | speichert   |           |     | â        | alle Einstellunge   | n überschreiben?   | •       |
| < S:DEV000ustomers/Custo                                                                                                    | mers/KUN    | IDE1.xml  |     | [S:DE    | V000ustomers        | Customers/KUNE     | DE1.xm  |
| ок                                                                                                    |             |           |     |          | Ja                  | Nein               |         |
|                                                                                                    |             |           |     |          |                     |                    |         |
| ,,,,,,,,,,,,,,,,,,,,,,,,,,,,,,,,,,,,,,,,,,,,,,,,,,,,,,,,,,,,,,,,,,,,,,,,,,,,,,,,,,,,,,,,,,,,,,,,,,,,,,,,,,,,,,,,,,,,,,,,,,,,,,,,,, |             |           |     | •        | 1                   |                    |         |
| Home                                                                                                    |             |           |     | 🖬 Hor    | me                  |                    |         |

## Export / Import $\rightarrow$ Import $\rightarrow$ Firmen

Da beim Importieren Datenänderungen vorgenommen werden erfolgt eine Sicherheitsabfrage die mit **"Ja"** bestätigt werden muss.

**Hinweis:** Die Daten werden in das Verzeichnis <u>\\DEV0004/Database</u> exportiert. Zu importierende Daten (XML- Dateien) müssen im Verzeichnis <u>\\DEV0004/Database</u> abgespeichert sein.

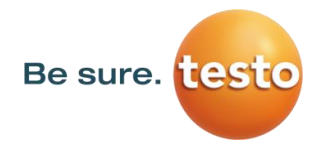

## 11.3 Bilderansicht

| Bilderansicht | → Auswahl | Screenshoot |
|---------------|-----------|-------------|
|---------------|-----------|-------------|

|                                         | Auswahl Screen   | shot         |          |  |
|-----------------------------------------|------------------|--------------|----------|--|
| 💼 Home                                  | Screenshot       | ]            |          |  |
| Show Screens                            | hot: S:DEV0004/J | lournal/BM   | 18CW02/  |  |
| 1<br>1                                  | Dateiname        | Datum<br>got | Zeit     |  |
| BM18CW05                                |                  | 01.02.2018   | 10:23:38 |  |
| BM18CW02                                |                  | 09.01.2018   | 10-55-54 |  |
|                                         |                  | 15 12 2017   | 12:20:06 |  |
|                                         |                  | 12:29:00     |          |  |
|                                         | S:DEV0004/Journa | ıV           |          |  |
| OK Abb                                  | ruch             | SdCard       | USB      |  |
| Show Screens                            | hot: S:DEV0004/. | Journal/BM   | 18CW05/  |  |
|                                         | Dateiname        | Datum        | Zeit     |  |
| Î.                                      |                  | 01.02.2018   | 10:23:38 |  |
| 题 BM_00002.jp                           | 9                | 02.02.2018   | 06:33:40 |  |
| BM_00001.jp                             | g                | 01.02.2018   | 10:28:24 |  |
| 题 BM_00000.jp                           | g                | 01.02.2018   | 10:23:38 |  |
|                                         |                  |              |          |  |
| S:DEV0004/Journal/BM18CW05/BM_00002.jpg |                  |              |          |  |
| OK Abb                                  | ruch             | SdCare       | USB      |  |

Hiermit können die auf der SD-Karte bzw. USB-Stick abgespeicherten Bilder zu den Messungen nochmals im Display angezeigt werden.

Betätigen der Taste "Auswahl Screenshot" startet die Bildauswahl.

Die Bilder sind in Verzeichnissen geordnet abgespeichert. Die Verzeichnisstruktur ist Jahr / Kalenderwoche

Bezeichnung: BMyyCWxx yy = Jahr xx = Kalenderwoche

Die Auswahl des gewünschten Ordners erfolgt durch anwählen und aktivieren mittels *"goto"* Taste.

Das gesuchte Bild auswählen und anschließend mit **"OK"** anzeigen.

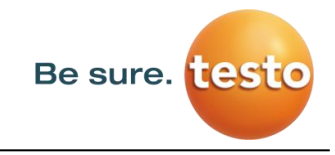

#### 11.4 Geräteeinstellungen

## Die Einstellungen sind alle passwortgeschützt! Einstellungen oder Änderungen müssen generell mit "OK" bestätigt werden!

#### **Hinweis:**

Wenn zurück ins Hauptmenü gewechselt wird, und danach wieder eines der Einstellungs-Menüs aufgerufen wird, muss das Passwort erneut eingeben werden!

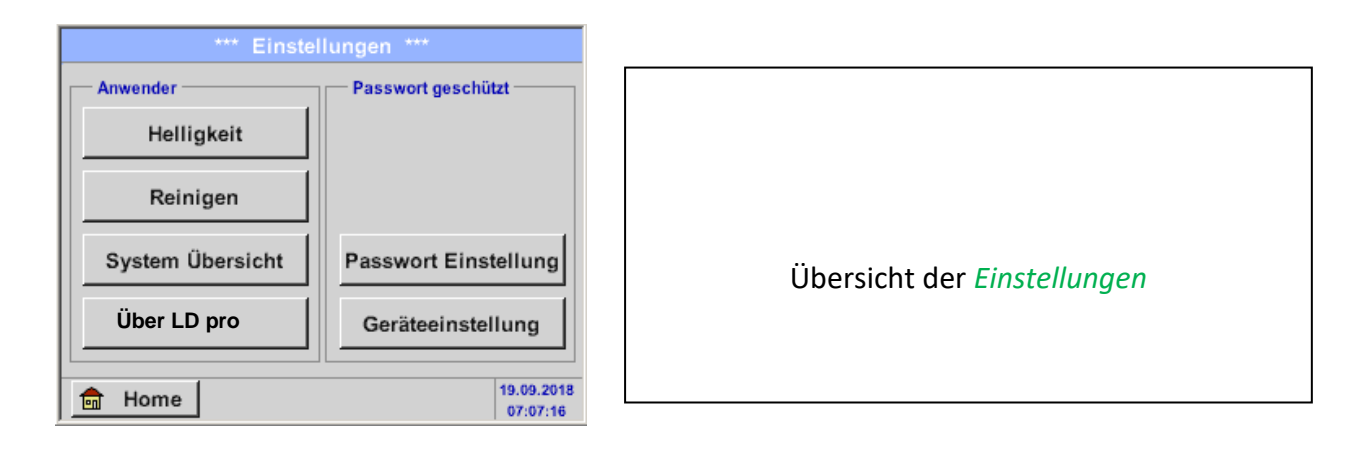

#### 11.4.1 Passwort-Einstellung

Einstellungen → Passwort-Einstellung

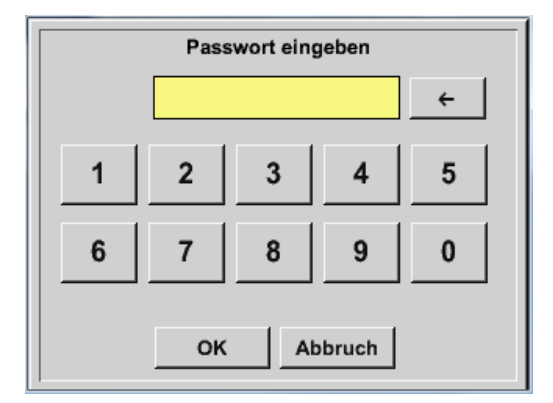

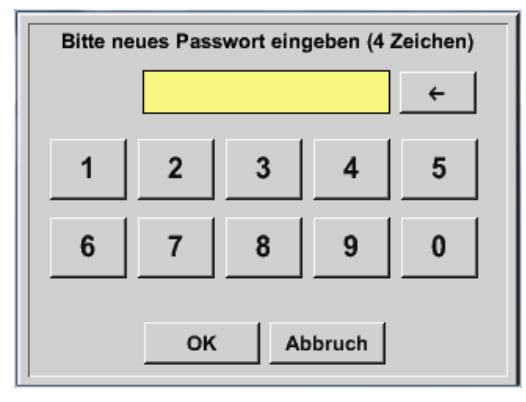

Passwort bei Auslieferung: 0000 (4 x Null).

Es kann bei Bedarf in den *Passwort- Einstellungen* geändert werden.

Das neue Passwort muss zweimal hintereinander eingegeben und mit *OK* bestätigt werden.

Wenn ein falsches Passwort eingegeben wird, erscheint *Passwort eingeben* oder *neues Passwort wiederholen* in roter Schrift.

Wurde das Passwort vergessen kann durch Eingabe des Master Passworts ein neues Passwort vergeben werden.

Das Master Passwort wird mit der Gerätedokumentation mitgeliefert.

## 11.4.2 Geräteeinstellung

Einstellungen → Geräteeinstellungen

| *** Geräte Einstellung *** |                         |  |
|----------------------------|-------------------------|--|
| Sprache                    | SD-Karte                |  |
| Datum & Zeit               | System Update           |  |
|                            | Werkseinst. Reset       |  |
|                            | Touchscreen kalibrieren |  |
| Zurück                     | СНС                     |  |

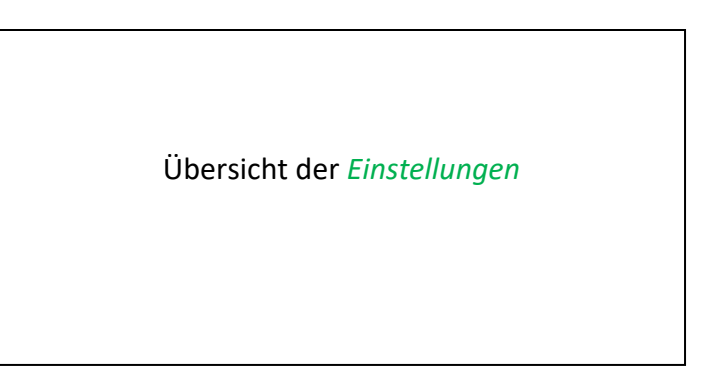

## 11.4.2.1 Sprache

Einstellungen → Geräteeinstellung → Sprache

| _ |                 |                                     |                    |                                       |          |
|---|-----------------|-------------------------------------|--------------------|---------------------------------------|----------|
|   | *** S<br>Könner | prache auswähle<br>n Sie diesen Tex | en ***<br>t lesen? |                                       |          |
|   | English         | Deutsch                             | Spanish            | Hier kann eine von 11 Sprachen für da | is Testo |
|   | Italian         | Danish                              | Русский            | Sensor LD pro ausgewählt werden.      |          |
|   | Polski          | French                              | Portuguese         |                                       |          |
|   | Romanian        | Czech                               |                    |                                       |          |
|   | Zurück          | ,                                   |                    |                                       |          |

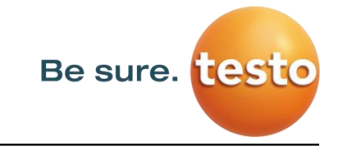

## 11.4.2.2 Datum & Uhrzeit

Einstellungen → Geräteeinstellung → Datum & Zeit

| *** Zeit & Datum Einstellungen ***         Aktuelle Zeit       14:45:20 / 02.02.2018         Start         Zeitzone       UTC ±         O         Sommerzeit | Durch Drücken des <i>Zeitzone</i> -Textfeldes und<br>Eingabe der richtigen <i>UTC</i> , lässt sich weltweit die<br>korrekte Uhrzeit einstellen. |
|----------------------------------------------------------------------------------------------------|----------------------------------------------------------------------------------------------------|
| Zurück                                                                                                    |                                                                                                    |
| Aktuelle Zeit 07:29:11 / 21.06.2013 Start                                                                                                    | Die Sommer- und Winterzeitumstellung wird durch Drücken der Sommerzeit- Taste realisiert.                                                       |
| Zeitzone UTC± 0<br>Sommerzeit Zurück Alarm Lg.stop 21.06.2013<br>rval = 20 07:29:11                                                                          |                                                                                                    |

## 11.4.2.3 SD-Karte

Einstellungen → Geräteeinstellung →SD-Karte → Zurücksetzen Logger Datenbank Einstellungen → Geräteeinstellung →SD-Karte → SD-Karte löschen

| SD-Karte ***      Zurücksetzten Logger Datenbank      SD-Karte löschen      Test SdCard | Mit Betätigen der Taste <i>Zurücksetzen Logger</i><br><i>Datenbank</i> werden die aktuell gespeicherten<br>Daten für die Verwendung im Testo Sensor LD pro<br>gesperrt. Die Daten bleiben jedoch auf SD-Card<br>gespeichert und sind für eine externe Verwendung<br>verfügbar. |
|-----------------------------------------------------------------------------------------|----------------------------------------------------------------------------------------------------|
| <br>Zurück                                                                              | Mit Betätigen der Taste <i>SD-Karte löschen</i> werden alle Daten komplett von der SD-Card gelöscht.                                                                                                    |
| Einstellungen → Geräteeinstellung → SD-                                                 | Karte 🗲 Test SdCard                                                                                                    |
| *** SD-Karte ***                                                                        | Mit Aktivierung Test SdCard wird ein Test der SD-                                                                                                    |
| Zurücksetzten Logger Datenbank                                                          | Karte durchgeführt.<br>Es werden Daten auf SD-Karte geschrieben und                                                                                                    |
| SD-Karte löschen                                                                        | wieder gelesen.                                                                                                    |
| Test SdCard<br>Cycle=2 Results=0 Errors=0 LastError=0000                                | Die Anzahl der Test Zyklen sowie evtl. aufgetretene<br>Fehler mit Fehlercode werden in der Statuszeile<br>angezeigt.                                                                                                    |
| Zurück                                                                                  | Mittels Taste <i>Zurück</i> kommt man wieder ins Geräteeinstellungsmenü.                                                                                                    |

Testo Sensor LD pro V2.00

## 11.4.2.4 System update

Für den Testo Sensor LD pro gibt es die Möglichkeit bei Bedarf ein Firmwareupdate über den USB Stick auf das Gerät zu laden. Sollte ein Update nötig werden, erhalten Sie dieses über Ihren Lieferanten.

Die erhalten Datei muss dann auf dem USB Stick abgelegt und wie unten beschrieben auf Ihr Gerät übertragen werden.

| *** System Update ***                  |           |               |  |  |
|----------------------------------------|-----------|---------------|--|--|
| prüfe USB Stick auf vorhandene Updates |           |               |  |  |
| act. SW = V99.88                       |           | Ch.Vers.      |  |  |
| Software V99.88                        |           | P1: V033      |  |  |
| Sprachen V0.83                         |           | C1            |  |  |
| ChSW Pwr. V0.22                        |           | 11            |  |  |
| ChSW Com. V0.23                        |           |               |  |  |
| Bluetooth V0.22                        |           |               |  |  |
| Bootloader V99.88                      |           |               |  |  |
| Update Auswahl                         | force all | Update Kanäle |  |  |
| Zurück                                 |           |               |  |  |

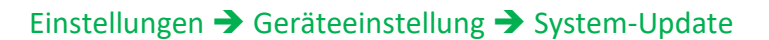

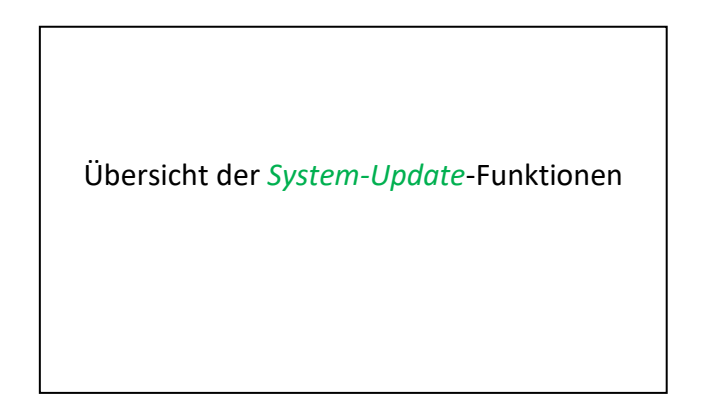

## 11.4.2.4.1 Prüfung auf Updates

Einstellungen → Geräteinstellung → System-Update → prüfe USB-Stick auf vorhandene Updates

| *** System Update ***                  |           |               |  |  |
|----------------------------------------|-----------|---------------|--|--|
| prüfe USB Stick auf vorhandene Updates |           |               |  |  |
| act. SW = V99.88 Ch.Vers               |           |               |  |  |
| Software V99.88                        |           | P1: V033      |  |  |
| Sprachen V0.83                         |           | C1            |  |  |
| ChSW Pwr. V0.22                        |           |               |  |  |
| Bluetooth V0.22                        |           |               |  |  |
| Bootloader V99.88                      |           |               |  |  |
| Update Auswahl                         | force all | Update Kanäle |  |  |
| Zurück                                 |           |               |  |  |

| *** System Update ***                  |                       |  |
|----------------------------------------|-----------------------|--|
| prüfe USB Stick auf vorhandene Updates |                       |  |
| act. SW = V99.88                       | Ch.Vers.              |  |
| Software V0.85 <v99.88></v99.88>       | P1: V0.00 <new></new> |  |
| Sprachen V0.82 <v0.83></v0.83>         | C1: V0.01 <new></new> |  |
| ChSW Pwr. V0.33 <v0.22></v0.22>        | C1                    |  |
| ChSW Com. V1.15 <v0.23></v0.23>        |                       |  |
| Bluetooth V0.24 <v0.22></v0.22>        |                       |  |
| Bootloader V99.88                      |                       |  |
| Update Auswahl force all Update Kanäle |                       |  |
| Zurück                                 |                       |  |

Wenn nach dem Drücken des *Prüfe-USB Stick-auf-vorhandene-Updates-* Taste folgende Meldungen im Fenster erscheinen, ist das Testo Sensor LD pro nicht richtig mit dem USB-Stick verbunden oder es sind keine Dateien vorhanden.

Ist das Testo Sensor LD pro korrekt mit dem USB-Stick verbunden und es gibt neue Versionen der einzelnen SW Parts, werden diese in roter Schrift gekennzeichnet.

Start des Updates erfolgt durch betätigen der Taste *" Update Auswahl"*.

Wird die Installation einer ältere Software-Version notwendig, muss dies mit der Taste **"Force all"** ausgeführt werden.

## 11.4.2.5 Reset-Werkseinstellungen

## 11.4.2.5.1 Standard Einstellungen wiederherstellen

Einstellungen → Geräteinstellung → System → Zurücksetzen auf Standardeinstellungen

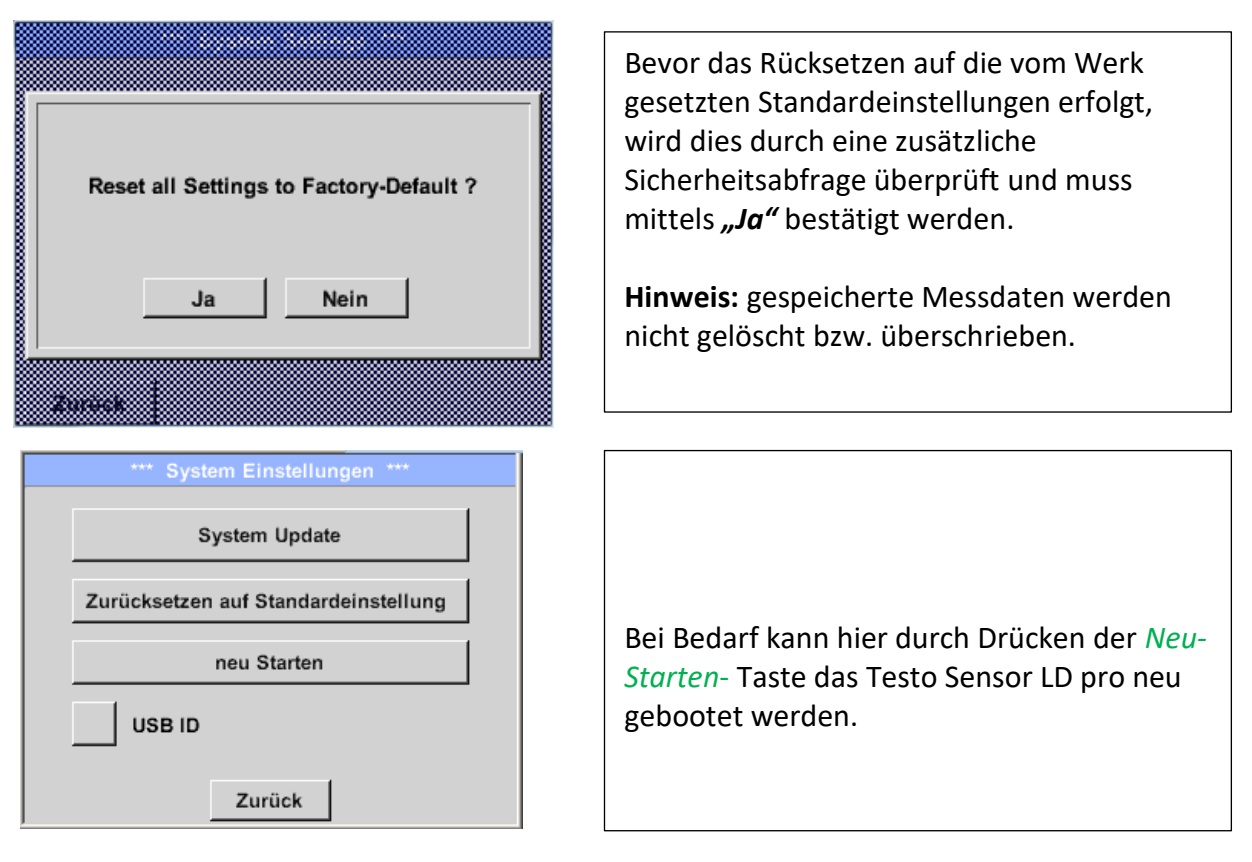

## 11.4.2.5.2 USB ID (Unique)

Bei Verbindungen mit dem PC kann hier ein Status und damit eine eindeutige USB ID festgelegt werden. Relevant bei gleichzeitigem Anschluss von mehreren USB Devices am PC.

## 11.4.2.6 Touchpanel kalibrieren

## Einstellungen → Touchscreen-Kalibrierung

| And The sector of the U.S. Market                                   |                                                                                                    |
|---------------------------------------------------------------------|----------------------------------------------------------------------------------------------------|
| Bitte Positionierung überprüfen oder neu kalibrieren                | Falls nötig, kann hier eine Touchpanel-<br>Kalibrierung durchgeführt werden.                                                                    |
| Kalibrieren                                                         | <i>Kalibrieren</i> drücken und es erscheint, 1. links oben, 2. rechts unten, 3. links unten, 4.                                                 |
| [400/240] <21856/5><br>Y=1.097-4979 XO=1.246-3604 XU=1.246-3604     | rechts oben und 5. in der Mitte ein<br>Kalibrierungskreuz. Diese Kreuze müssen<br>nacheinander gedrückt werden.                                 |
| OK Abbruch                                                          | Ist die Kalibrierung positiv abgeschlossen                                                                                                    |
| ×                                                                   | erfolgt Meldung <i>"Kalibrierung erfolgreich"</i><br>und wird mit <i>OK</i> bestätigt.                                                          |
| Bitte das Kreuzzentrum markieren                                    | Ist dieses nicht der Fall, so kann, mit Hilfe<br>von <i>Abbruch</i> und durch ein erneutes<br>Drücken von <i>Kalibrieren</i> , die Kalibrierung |
| [172/140] <17424/17802><br>Y=1.097-4979 XO=1.246-3604 XU=1.246-3604 | wiederholt werden.                                                                                                    |
| Abbruch                                                             |                                                                                                    |

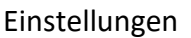

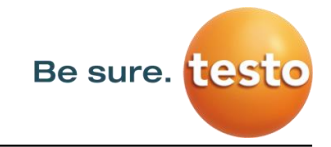

## 11.4.3 Display-Helligkeit

Einstellungen → Helligkeit

| *** Helligkeit einstellen ***                                                                                                    |                                                                                                    |
|----------------------------------------------------------------------------------------------------|----------------------------------------------------------------------------------------------------|
| Helligkeit 39%                                                                                                    | Hier lässt sich die gewünschte <i>Helligkeit</i><br>(15–100%) des Displays direkt einstellen.<br>Zum .Beispiel: <i>Helligkeit</i> auf 39%                                                                                                    |
| *** Helligkeit einstellen         Helligkeit 39%         ✓ Abdunkeln nach         15       Minuten         Backlight off after       1         Zurück       05.02.2018         13:34:37 | Mit Hilfe der <i>Abdunkeln-nach-</i> Taste kann,<br>nach Ablauf eines zu definierenden<br>Zeitintervalls (hier nach 15 Minuten), die<br><i>Helligkeit</i> auf das Minimum herabgesetzt<br>werden.<br>Sobald der gedimmte Bildschirm wieder<br>bedient wird, setzt sich die <i>Helligkeit</i><br>automatisch auf den zuletzt eingestellten<br>Wert vor dem Dimmen ein. |
| *** Helligkeit einstellen ***         Helligkeit 39%         Abdunkeln nach         15         Minuten         Backlight off after         1         Minuten         Zurück             | Um den Energieverbrauch zu reduzieren<br>(Gerätelaufzeit) kann durch Setzen von<br>"Backlight off after" die Display-<br>Hintergrundbeleuchtung ausgeschaltet<br>werden.                                                                                                    |

Hinweis:Bei der ersten Berührung wird die Helligkeit in unserem Beispiel wieder auf 39 %<br/>gesetzt. Danach ist wieder eine "normale" Funktionsbedienung möglich.

Wichtig:Wenn die Abdunkeln-nach-Taste nicht aktiviert ist, bleibt dieHintergrundbeleuchtung mit der aktuell eingestellten Helligkeit permanent an.

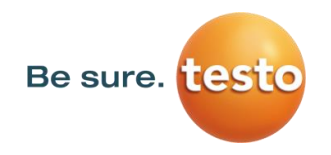

## 11.4.4 Reinigung

#### Einstellungen → Reinigen

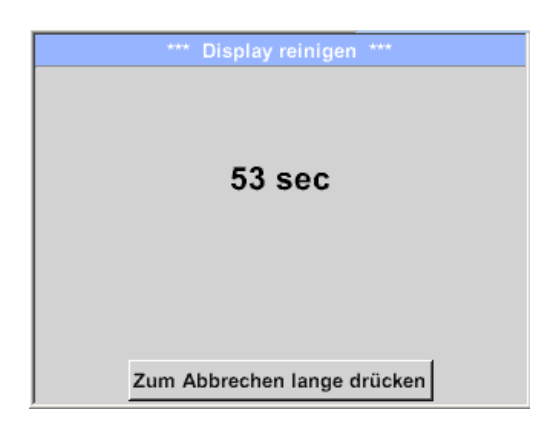

Diese Funktion kann zur Reinigung des Touchpanels während laufender Messungen genutzt werden.

Sollte eine Minute zur Reinigung nicht ausreichen, kann der Vorgang jederzeit widerholt werden.

Sollte die Reinigung schneller beendet sein, so kann durch längeres Drücken (ein bis zwei Sekunden) des *Zum-Abbrechen-lange-drücken*-Taste abgebrochen werden.

## 11.4.5 System-Übersicht

#### Einstellungen → System-Übersicht

| *** System Übersicht ***                                                                                         |                 |  |  |
|----------------------------------------------------------------------------------------------------|-----------------|--|--|
| Geräte Status<br>Temperatur 53.5 °C<br>Netzteil Main 11.74 V<br>Netzteil USB 5.01 V<br>Betriebsst 5d 14h 53m 46s | Batterie Status |  |  |
| Kanal Status                                                                                                    | Gesamt          |  |  |
| Zurück                                                                                                    |                 |  |  |

Der Menüpunkt *System-Übersicht* bietet Information über die Spannungsversorgung der *Netzteile* an und einen Betriebsstundenzähler.

## 11.4.6 Über Testo Sensor LD pro

Einstellungen → Über LD pro

| *** Über LD pro ***           |  |  |
|-------------------------------|--|--|
| Gerät —                       |  |  |
| Geräte Typ: LD pro            |  |  |
| Seriennummer: 05186002        |  |  |
| Hardware Version: 1.00        |  |  |
| Software Version: 1.10        |  |  |
|                               |  |  |
|                               |  |  |
| Kontakt: www.testo-sensor.com |  |  |
| Zurück                        |  |  |

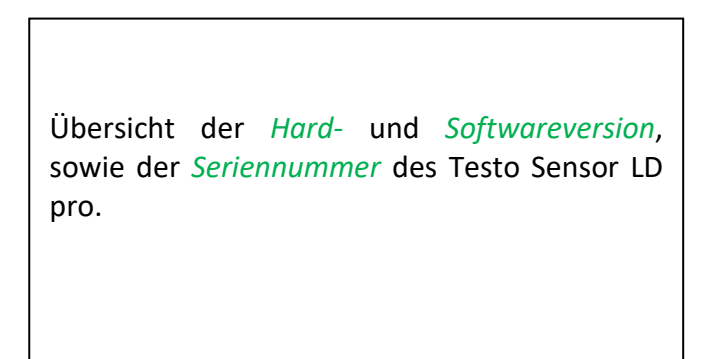

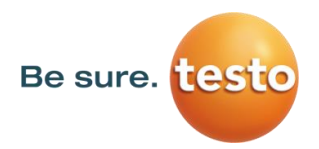

## 12 Laden des Akkus

Das Laden des Akkus geschieht innerhalb des Gerätes. Dazu wird das mitgelieferte Steckernetzteil mit der integrierten Ladebuchse des Testo Sensor LD pro und der 230V Steckdose verbunden.

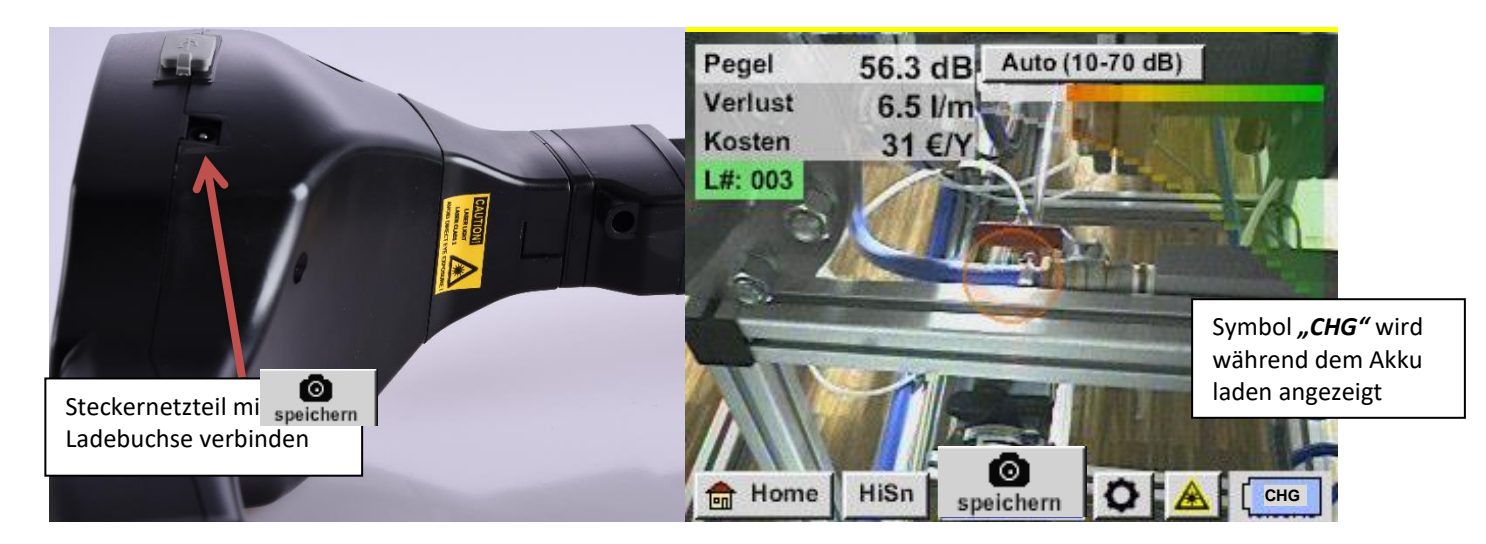

Das Testo Sensor LD pro überprüft den Ladezustand des Akkus und startet den Ladevorgang gegebenenfalls automatisch.

Zur Schonung des verwendeten Li-ION Akkus schaltet sich das Gerät bei Erreichen einer Spannung von ca. 6,4V selbsttätig aus.

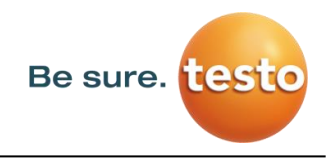

## 13 Lieferumfang

Das Testo Sensor LD pro ist wahlweise als Einzelgerät oder in einem Set erhältlich. Das Set enthält alle Komponenten und Zubehörteile, die geschützt in einem robusten und schlagfesten Transportkoffer untergebracht sind.

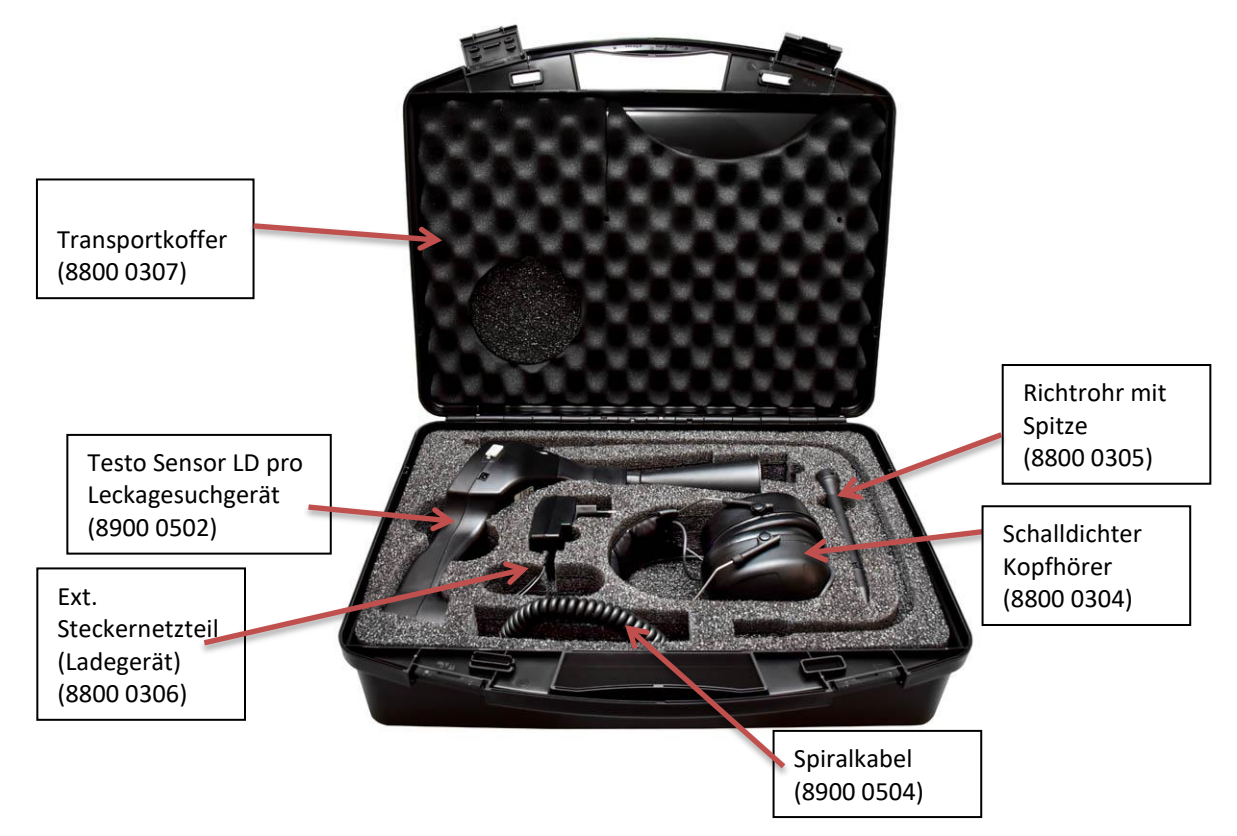

In der nachfolgenden Tabelle sind die Komponenten mit ihren Bestellnummern aufgelistet.

| Beschreibung                                                                       | Bestellnummer |  |
|------------------------------------------------------------------------------------|---------------|--|
| Testo Sensor LD pro Ultraschall-Detektor Set, bestehend aus:                       | 8900 0501     |  |
| Testo Sensor LD pro Leckagesuchgerät mit Schalltrichter und integrierter<br>Kamera | 8900 0502     |  |
| Schalldichter Kopfhörer                                                            | 8800 0304     |  |
| Richtrohr und Richtspitze                                                          | 8800 0305     |  |
| Steckernetzteil (Ladegerät)                                                        | 8800 0306     |  |
| Transportkoffer                                                                    | 8800 0307     |  |
| Spiralkabel zum Anschluss des Ultraschallsensors, Länge 2m (ausgezogen)            | 8900 0504     |  |
| Schwanenhals (Optional)                                                            | 8900 0506     |  |
| Parabolspiegel (Optional)                                                          | 8900 0507     |  |

## 14 Anhang

Im Anhang auf den folgenden Seiten finden Sie den Test Report des verwendeten Li-Ion Akkus.

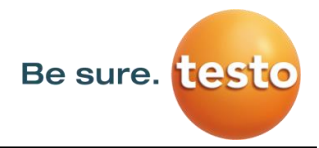

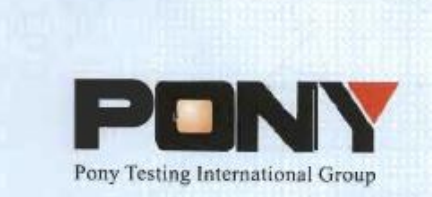

报告编号(Report ID): H11133012221D~1

# 锂电池UN38.3测试报告

## Lithium Battery UN38.3 Test Report

| Lithium-ion Battery 238700  |                                                                                          |
|-----------------------------|------------------------------------------------------------------------------------------|
|                             | -                                                                                        |
| Jauch Quartz GmbH-Batteries |                                                                                          |
|                             |                                                                                          |
| Jauch Quartz GmbH-Batteries |                                                                                          |
|                             |                                                                                          |
|                             | Lithium-ion Battery 238700<br>Jauch Quartz GmbH-Batteries<br>Jauch Quartz GmbH-Batteries |

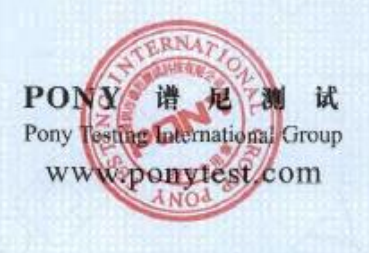

No.: H11133012221D Code: ssak93kqv

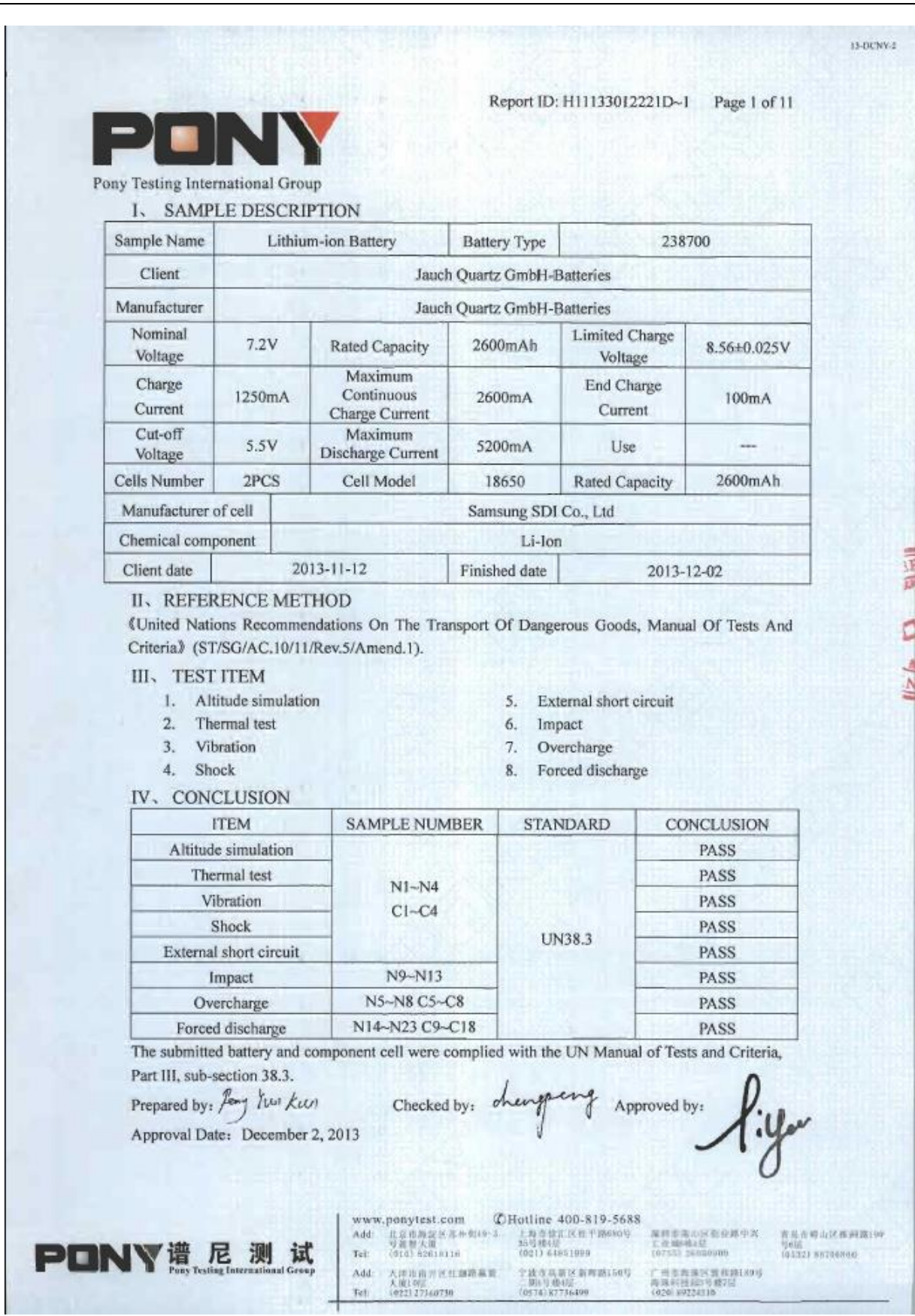

Be sure. itest

Notizen

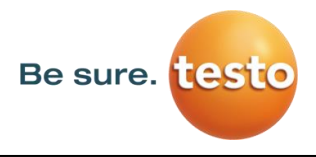

Notizen

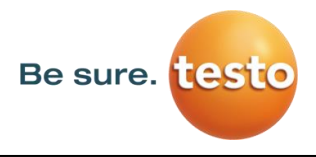

Notizen

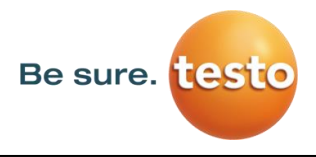

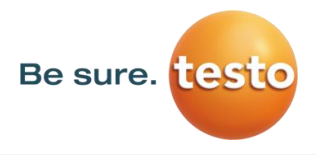

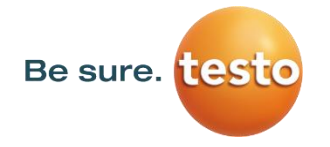

Testo Sensor GmbH Testo-Strasse 1 D-79853 Lenzkirch

Mail: <u>info@testo-sensor.de</u> Web: <u>www.testo-sensor.com</u>